# SONY.

4-265-301-12(1)

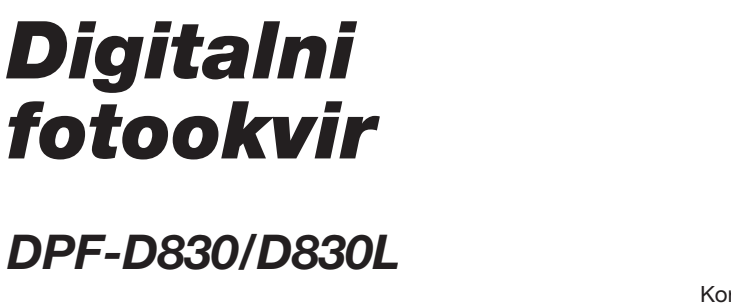

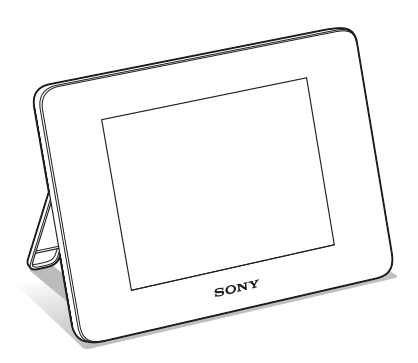

Priručnik za digitalni fotookvir

Pre upotrebe

Osnovne funkcije

Napredne funkcije

Korištenje sa računarom

Poruke o greškama

U slučaju problema

Dodatne informacije

#### Odlaganje dotrajale električne i elektronske opreme (primenjivo u Evropskoj uniji i ostalim evropskim zemljama sa odvojenim sistemima za prikupljanje otpada)

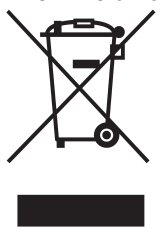

Ovaj simbol na proizvodu ili na ambalaži označava da se uređaj ne sme tretirati kao kućni otpad. Uređaj se treba predati na mesto za prikupljanje otpada i recikliranje električne i elektronske opreme. Pravilnim odlaganjem ovog proizvođa, pomažete u sprečavanju mogućih štetnih posledica po okolinu i ljudsko

zdravlje, do kojih može doći usled nepravilnog odlaganja ovog uređaja. Recikliranjem materijala pomaže se u očuvanju prirodnih izvora. Za dodatne informacije o recikliranju ovog proizvoda, obratite se lokalnoj kancelariji, komunalnoj službi ili prodavnici u kojoj ste kupili proizvod.

#### Odlaganje isluženih baterija (primenjivo u Evropskoj uniji i ostalim evropskim zemljama sa odvojenim sistemima za prikupljanje otpada)

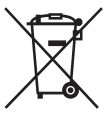

Ovaj simbol na bateriji ili na ambalaži označava da se baterija isporučena sa ovim proizvodom ne sme tretirati kao kućni otpad. Na nekim baterijama ovaj simbol može biti naveden zajedno sa

hemijskim simbolom. Mogu biti dodati i hemijski simboli za živu (Hg) ili olovo (Pb) ako baterija sadrži više od 0,0005% žive ili 0,004% olova. Pravilnim odlaganjem ovih baterija, pomažete u sprečavanju mogućih štetnih posledica po okolinu i ljudsko zdravlje, do kojih može doći usled nepravilnog odlaganja baterija. Recikliranjem materijala pomaže se u očuvanju prirodnih izvora.

U slučaju proizvoda koji zbog sigurnosnih razloga, performansi ili zadržavanja celovitosti napajanja zahtevaju trajnu povezanost sa unutrašnjom baterijom, takvu bateriju trebaju menjati samo osposobljeni serviseri. Kako bi osigurali pravilno zbrinjavanje baterije, predajte dotrajali proizvod na sabirno mesto za recikliranje električne i elektronske opreme. Za sve ostale baterije, pogledajte odeljak o sigurnom uklanjanju baterija iz uređaja. Predajte bateriju na sabirno mesto za recikliranje otpadnih baterija. Za dodatne informacije o recikliranju ovog proizvoda ili baterije, obratite se lokalnoj kancelariji, komunalnoj službi ili prodavnici u kojoj ste kupili proizvod.

# Sadržaj

# Pre upotrebe

| Razni načini uživanja u fotookviru | 4 |
|------------------------------------|---|
| Funkcije                           | 5 |
| Opis delova                        | 7 |
| Digitalni fotookvir                | 7 |
| Daljinski upravljač                | 8 |

# Osnovne funkcije

| Priprema daljinskog upravljača | 9  |
|--------------------------------|----|
| Uključivanje fotookvira        | 10 |
| Podešavanje tačnog vremena     | 11 |
| Umetanje memorijske kartice    | 12 |
| Izmena prikaza                 | 14 |
| Slideshow prikaz               | 15 |
| Prikaz sata i kalendara        | 16 |
| Pojedinačni prikaz slike       |    |
| (single image display)         | 17 |
| Indeksni prikaz slika          | 18 |
| Reprodukovanje video datoteke  | 20 |

# Napredne funkcije

| Uživanje u slideshow prikazu  | 21 |
|-------------------------------|----|
| Promena postavki za slideshow | 21 |
| Reprodukovanje slideshowa uz  |    |
| pozadinsku muziku             | 24 |
| Importovanje audio datoteke   | 24 |

| Odabir audio datoteke za                 |     |
|------------------------------------------|-----|
| reprodukciju                             | .24 |
| Reprodukovanie pozadinske muzike         | ,   |
| uz slideshow                             | .25 |
| Funkcija osvežavanja                     | .26 |
| Importovanje slika u unutrašnju          |     |
| memoriju                                 | .26 |
| Odabir memorije za reprodukciju          | .28 |
| Eksportovanje slike iz unutrašnje        |     |
| memorije                                 | .29 |
| Brisanje slike                           | .30 |
| Registrovanje oznake                     | .31 |
| Razvrstavanje slika (filtriranje)        | .33 |
| Podešavanje veličine i orijentacije      |     |
| slike                                    | .34 |
| Povećavanje/umanjivanje slike            | .34 |
| Rotiranje slike                          | .34 |
| Promena postavki automatskog             |     |
| uključivanja/isključivanja               | .35 |
| Menjanje postavki                        | .37 |
| Postupak podešavanja                     | .37 |
| Opcije za podešavanje                    | 39  |
| Drikaz eliko koja jo momoriseno no       | .50 |
| FIIKAZ SIIKE KUJA JE IITEITIUTISAITA ITA | 11  |
| USD uleuaju                              | .41 |

### Korištenje sa računarom

| Spajanje na računar              | 42 |
|----------------------------------|----|
| Sistemski zahtevi                | 42 |
| Spajanje na računar radi razmene |    |
| slika                            | 42 |
| Odspajanje sa računara           | 43 |

### Poruke o greškama

ako se pojavi poruka o grešci.....44

### U slučaju problema

ako se pojavi problem......46

### **Dodatne informacije**

| 0 memorijskim karticama        | .51 |
|--------------------------------|-----|
| "Memory Stick"                 | .51 |
| SD memorijska kartica          | .52 |
| Napomene o upotrebi memorijske |     |
| kartice                        | .52 |
| Tehnički podaci                | .53 |

#### O ilustracijama i slikama ekrana koji se koriste u ovom uputstvu

Ilustracije i slike ekrana koje se koriste u ovom uputstvu možda neće biti u potpunosti iste stvarnom izgledu.

# Razni načini uživanja u fotookviru

Ovaj Sony digitalni fotookvir omogućuje jednostavan prikaz slika snimljenih digitalnim fotoaparatom ili drugim uređajem, bez upotrebe računara.

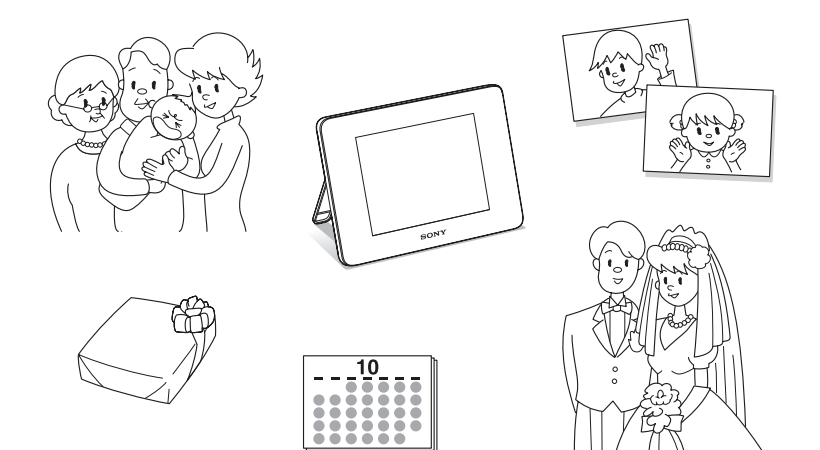

# Funkcije

#### Razne funkcije za prikaz

Možete uživati u raznim načinima prikaza, na primer u prikazu slideshowa, prikazu sata i kalendara, pojedinačnom prikazu i indeksnom prikazu. (str. 14)

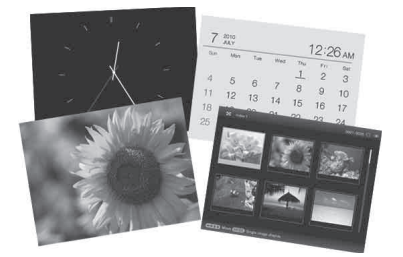

#### Razni stilovi slideshowa

Prikazane slike mogu se menjati automatski kao da sami okrećete stranice albuma. Možete odabrati razne stilove slideshowa, uključujući i one koji prikazuju sat i kalendar. Možete takođe menjati podešenja reprodukcije, na primer redosled prikaza. (str. 21)

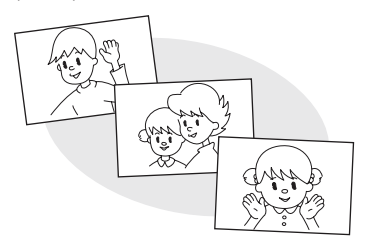

Ugrađena baterija omogućava uživanje u fotookviru na bilo kojem mestu u domaćinstvu.

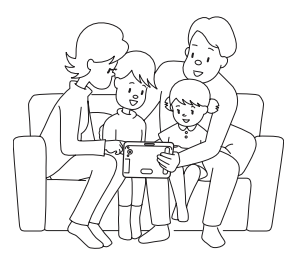

#### Prikaz slika sa memorijske kartice i importovanje slika u unutrašnju memoriju

Jednostavno umetnite memorijsku karticu, na primer "Memory Stick" ili SD memorijsku karticu, izvađenu iz digitalnog fotoaparata ili drugog uređaja i odmah ćete moći da gledate slike.

Slike sa memorijske kartice možete da importujete i memorišete u ugrađenu memoriju. (str. 26)

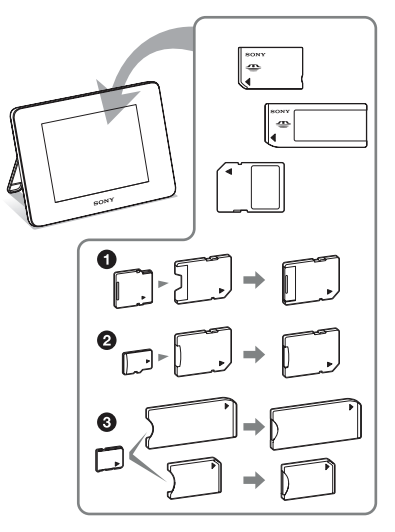

Kad koristite miniSD/miniSDHC **①**, microSD/ microSDHC **②** ili "Memory Stick Micro" medij **③**, umetnite ga u odgovarajući adapter.

Nastavlja se

#### Eksportovanje slika

Slike iz ugrađene memorije možete da eksportujete na svoju memorijsku karticu. (str. 29)

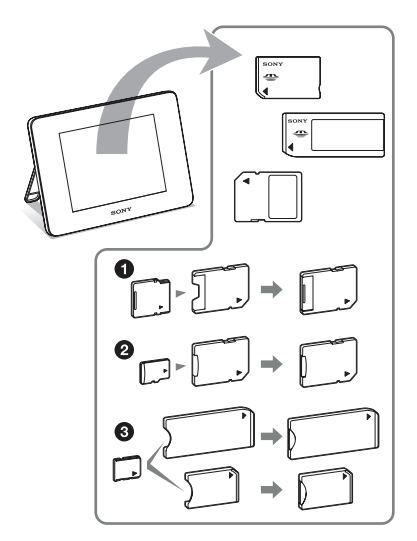

\* Kad koristite miniSD/miniSDHC ①, microSD/ microSDHC ② ili "Memory Stick Micro" medij ③, umetnite ga u odgovarajući adapter.

#### Reprodukcija video datoteka/reprodukcija pozadinske muzike (BGM) sa fotografijama

Možete uživati u gledanju video datoteka snimljenih digitalnim fotoaparatom kao i u gledanju fotografija uz pratnju pozadinske muzike (str. 20, 24).

#### Funkcija razvrstavanja

Slike možete razvrstati prema datumu, folderu, orijentaciji slike, oznaci i kategoriji video zapis/fotografija (str. 33).

#### Automatsko zakretanje slika

Fotookvir automatski rotira slike u njihovu odgovarajuću orijentaciju. Slike se takođe automatski rotiraju kad se fotookvir namesti u portretni ili panoramski položaj\*.

\* Video datoteke ne rotiraju se automatski čak i ako promenite orijentaciju fotookvira.

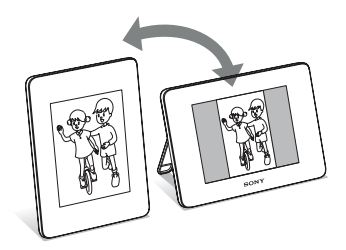

# **Opis delova**

### Digitalni fotookvir

Prednja strana

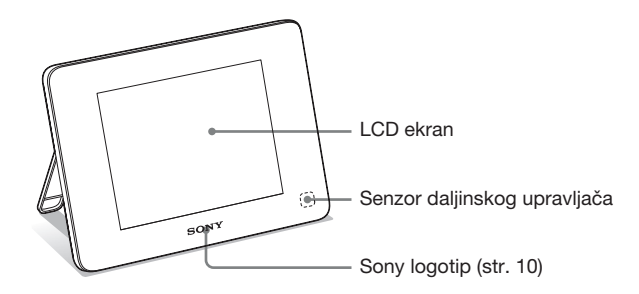

#### Zadnja strana

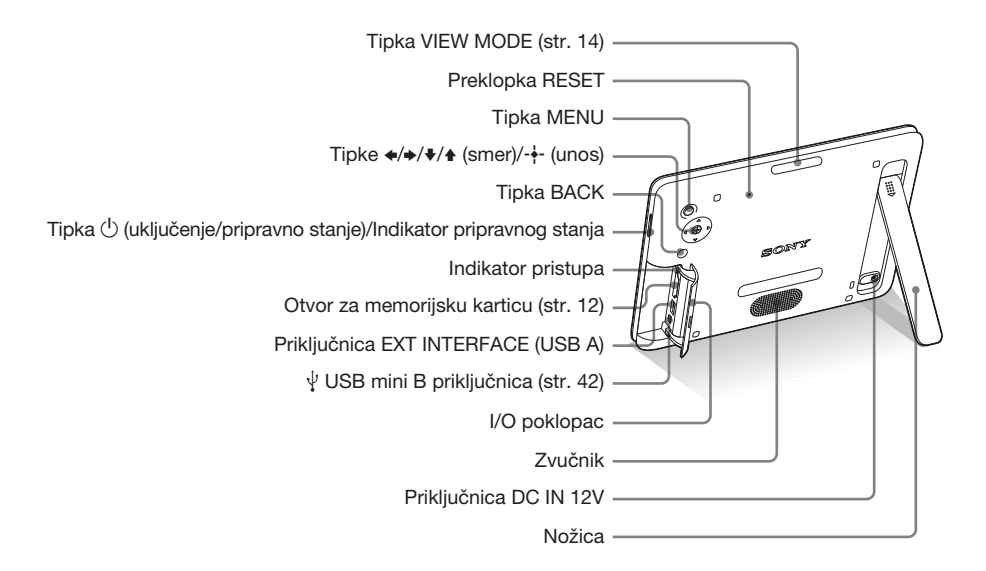

Nastavlja se

### Daljinski upravljač

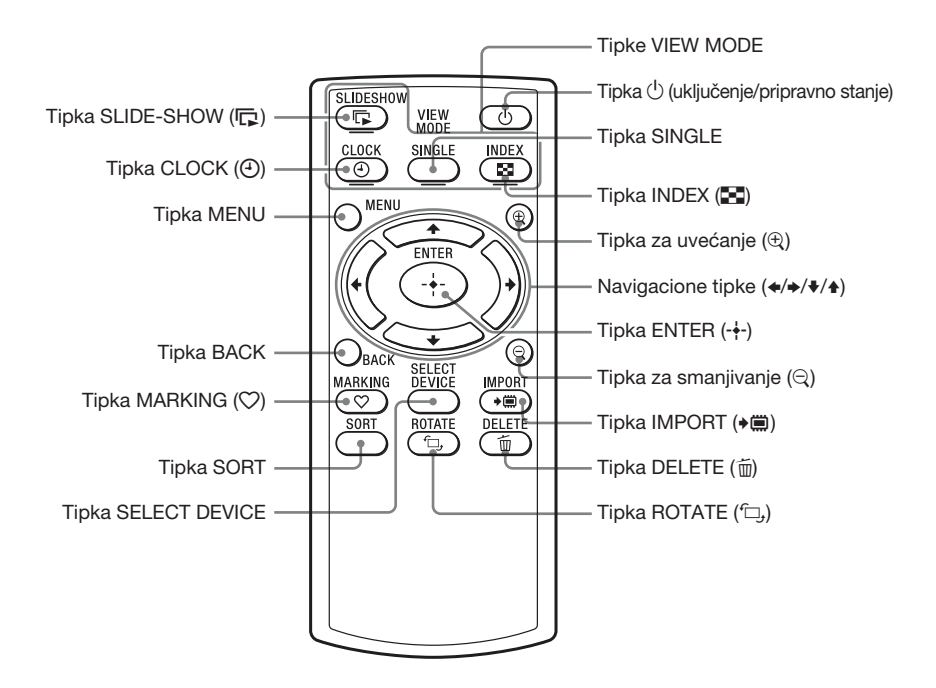

#### O opisima u ovom priručniku

Postupci opisani u ovom priručniku zasnivaju se na upotrebi tipki na fotookviru. Kad se postupak izvodi drukčije, na primer daljinskim upravljačem i tipkama na fotookviru, to će biti dodatno objašnjeno.

# Priprema daljinskog upravljača

Isporučena litijumska baterija (CR2025) je već umetnuta u daljinski upravljač. Pre upotrebe izvucite zaštitnu foliju kao što je prikazano slikom.

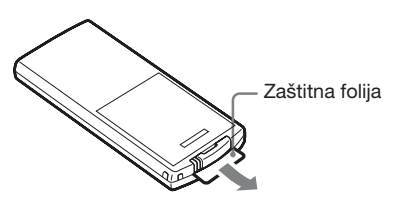

#### Upotreba daljinskog upravljača

Usmerite prednji kraj daljinskog upravljača prema pripadajućem senzoru na fotookviru.

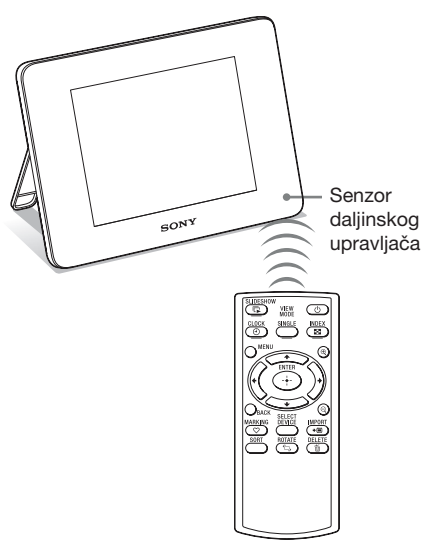

#### Napomena

Tipka <sup>(1)</sup> (pripravno stanje) na daljinskom upravljaču ne može se koristiti kad se fotookvir napaja samo pomoću ugrađene baterije. Upotrebite tipku <sup>(1)</sup> (pripravno stanje) na fotookviru.

# Zamena baterije daljinskog upravljača

Ako daljinski upravljač prestane da radi, zamenite bateriju (CR2025 litijumska baterija) novom.

Pritisnite graničnik.

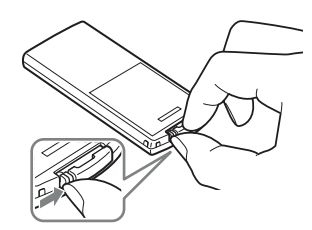

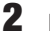

Izvucite držač baterije.

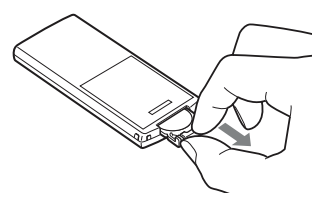

3 Umetnite novu bateriju i vratite držač baterije u daljinski upravljač. Umetnite bateriju tako da oznaka "+" bude okrenuta prema gore.

#### Napomene

- Upotreba drukčije baterije može da uzrokuje njenu eksploziju.
- Istrošene baterije odložite u skladu sa lokalnim propisima.
- Ne ostavljajte daljinski upravljač na vrlo toplom i vlažnom mestu.
- Pazite da u daljinski upravljač ne uđe kakav strani predmet, na primer kod zamene baterije.
- Nepravilna upotreba baterije može da uzrokuje curenje elektrolita i koroziju.
  - Nemojte da punite bateriju.
  - Kad daljinski upravljač nećete koristiti duže vreme, izvadite bateriju iz njega kako biste sprečili curenje elektrolita i koroziju.

 Nepravilno umetanje, rastavljanje, sečenje ili zagrejavanje baterije, ili bacanje u vatru, mogu uzrokovati pucanje baterije i isticanje elektrolita.

# Uključivanje fotookvira

### Uključivanje

Pritisnite 🕛 (uključenje/pripravno stanje) na fotookviru za uključenje. Indikator pripravnog stanja prelazi iz crvene u zelenu boju. Na prednjoj ploči se uključi Sonyjev logo.

#### Upotreba daljinskog upravljača

Možete uključiti/isključiti fotookvir tipkom () (uključenje/pripravno stanje) na daljinskom upravljaču.

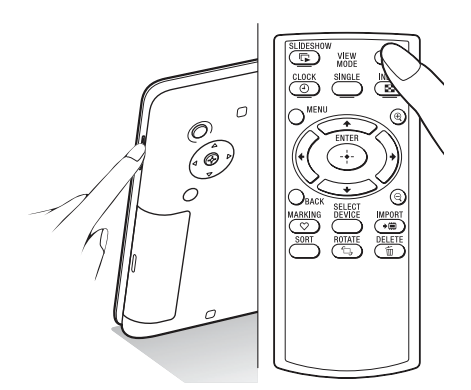

# Kad se fotookvir napaja pomoću ugrađene baterije

Uključite fotookvir pritiskom tipke 🖰 (pripravno stanje) na fotookviru.

Ako se fotookvir napaja samo pomoću ugrađene baterije, tipka 🖞 (pripravno stanje) na daljinskom upravljaču ne radi.

### Isključivanje

Zadržite 🖰 (uključenje/pripravno stanje) na fotookviru sve dok se uređaj ne isključi. Indikator pripravnog stanja prelazi iz zelene u crvenu boju.

#### Napomena

Nemojte isključivati fotookvir ili odspajati mrežni adapter iz zidne utičnice ili sa fotookvira. U protivnom možete da oštetite fotookvir.

### Rad u početnom stanju

Kad se fotookvir uključi, na ekranu se pojavi početni prikaz.

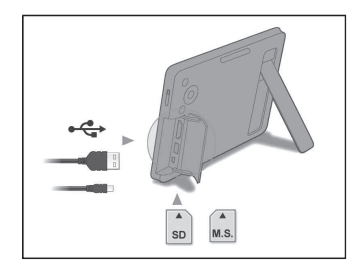

Nakon 10 sekundi bez pritiska na tipke, pokazuje se demo-mod. Kod pritiska na bilo koju tipku osim tipke uključenja, početni meni se vraća na ekran. Tada pritisnite prvo tipku MENU a zatim podesite datum i vreme.

# Podešavanje tačnog vremena

- Pritisnite MENU.
- 2 Pritisnite ∢/→ za odabir kartice a (Settings).
- 3 Pritisnite **↓**/**♦** za odabir [Date/time Settings] i pritisnite ENTER.

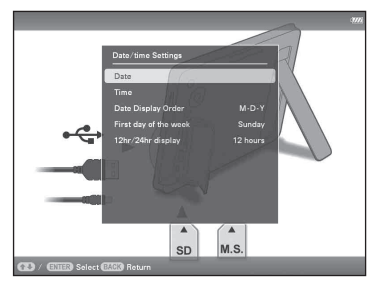

### 4 Podesite datum.

- Pritisnite ♥/▲ za odabir [Date] i pritisnite ENTER.
- ② Pritisnite ↔/→ za odabir meseca, dana i godine, zatim pritisnite ↓/↑ za odabir vrednosti, te na koncu pritisnite ENTER.

### **5** Po

- Podesite vreme.
- Pritisnite ♥/▲ za odabir [Time] i pritisnite ENTER.
- ② Pritisnite ★/→ za odabir sata, minute i sekunde, zatim pritisnite ★/↑ za odabir vrednosti, te na koncu pritisnite ENTER.

**6** Odaberite format datuma.

- ① Pritisnite ♥/♠ za odabir [Date Display Order] i pritisnite ENTER.
- ② Pritisnite ♥/▲ za odabir formata i pritisnite ENTER.
  - Y-M-D
  - M-D-Y
  - D-M-Y
- 7 Podesite početni dan u nedelji za kalendar.

Možete podesiti dan koji je prikazan na levoj strani kalendara.

Nastavlja se

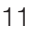

- ① Pritisnite ♥/♠ za odabir [First day of the week] i pritisnite ENTER.
- ② Pritisnite ♥/▲ za odabir [Sunday] ili [Monday] i pritisnite ENTER.

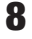

Odaberite prikaz vremena.

- ① Pritisnite ♥/▲ za odabir [12hr/24hr display] i pritisnite ENTER.
- ② Pritisnite ♥/▲ za odabir [12 hours] ili [24 hours] i pritisnite ENTER.
- **9** Pritisnite MENU.

Meni se zatvara.

# Umetanje memorijske kartice

- 1 Otvorite I/O poklopac.
- 2 Umetnite memorijsku karticu čvrsto u odgovarajući otvor tako da nalepnica bude okrenuta prema vama (dok se nalazite iza poleđine fotookvira). Indikator pristupa treperi kad je memorijska kartica umetnuta pravilno. Ako indikator pristupa ne treperi, proverite na koju stranu je okrenuta nalepnica te ponovo umetnite memorijsku karticu.

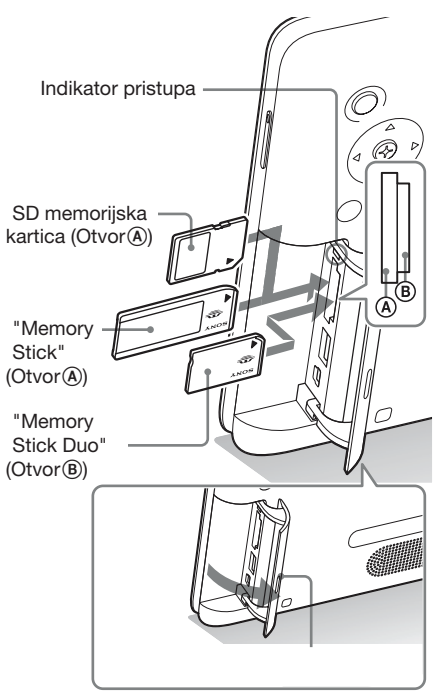

I/O poklopac

#### Napomena

Kad koristite miniSD/miniSDHC ①, microSD/ microSDHC ② ili "Memory Stick Micro" medij ③, umetnite ga u odgovarajući adapter.

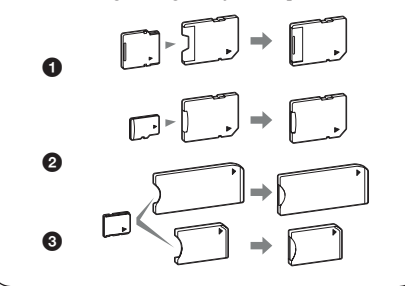

Za detalje o kompatibilnim memorijskim karticama, pogledajte "O memorijskim karticama" (str. 51). Za podržane formate datoteka, pogledajte Tehničke podatke.

#### Pri umetanju memorijske kartice

Kad umetnete memorijsku karticu, automatski se prikazuju slike sa nje. Ako isključite uređaj tokom prikaza slika te ga zatim ponovo uključite, nastaviće da se prikazuju iste slike.

#### Za promenu memorije za reprodukciju

Progledajte "Odabir memorije za reprodukciju" (str. 28).

#### Za vađenje memorijske kartice

Izvadite memorijsku karticu iz otvora u smeru suprotnom od umetanja. Memorijsku karticu nemojte vaditi dok treperi indikator pristupa.

#### Napomene

- Otvor je kompatibilan sa standardom i Duo veličinom za "Memory Stick", zato vam ne treba "Memory Stick" adapter.
- Otvor za "Memory Stick" (Standard/Duo)/SD memorijsku karticu/MMC automatski prepoznaje vrstu kartice.
- Nemojte umetati više memorijskih kartica u otvore
   (a), (b) istovremeno. Ako umetnete više memorijskih kartica, fotookvir neće raditi pravilno.

#### Savet

- · S-Frame neće automatski zakrenuti sliku ako je:
  - Slika snimljena DSC fotoaparatom koji ne podržava snimanje Exif taga za zakretanje.
  - Slika retuširana i smeštena pomoću softvera za obradu koji poništava Exif tag za zakretanje.

### Izmena prikaza

Način prikaza možete promeniti pritiskom tipke VIEW MODE.

1 Više puta pritisnite tipku VIEW MODE za odabir načina prikaza.

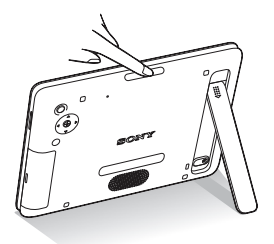

Prikazuje meni načina prikaza.

Područje za odabir načina prikaza

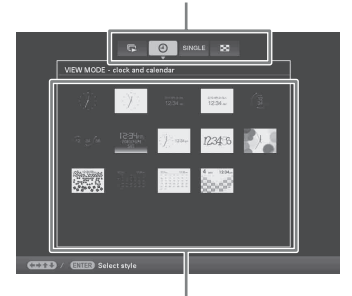

Područje za odabir stila

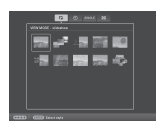

Slideshow (str. 15)

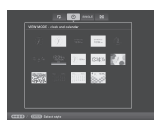

Gat i kalendar (str. 16)

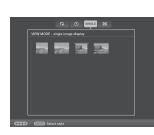

SINGLE Prikaz jedne slike (str. 17)

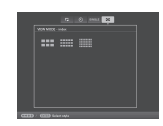

Indeksni prikaz (str. 18)

#### Upotreba daljinskog upravljača

Pritisnite odgovarajuću VIEW MODE tipku, u skladu sa željenim načinom prikaza.

Tipke VIEW MODE

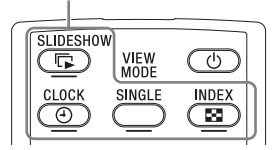

Prikazuje se odabrani način prikaza.

2 Odaberite stil tipkama ←/→/+/+ i pritisnite ENTER.

Na ekranu se aktivira odabrani stil prikaza.

#### Saveti

- Ako se kursor nalazi u području za odabir načina prikaza, pomerite ga u područje za odabir stila pritiskom tipke ♥.
- U području za odabir stila prikaza možete pomerati kursor pritiskom odgovarajuće tipke VIEW MODE na daljinskom upravljaču, u skladu sa trenutno odabranim načinom prikaza (I, O, SINGLE ili ) ili višestrukim pritiskom tipke VIEW MODE na fotookviru.

#### Napomena

Ako fotookvirom ne rukujete duže vreme, automatski će se odabrati stil na kojem se nalazi kursor.

# **Slideshow prikaz**

| Prikaz    | Stil               | Opis                                                                                                    |
|-----------|--------------------|----------------------------------------------------------------------------------------------------|
| Slideshow | Pojedinačni prikaz | Slike se prikazuju pojedinačno jedna za drugom.                                                                                                    |
|           | Prikaz više slika  | Prikazivanje više slika odjednom. Za video datoteke prikazuje se<br>samo prva sličica datoteke.                                                                                                    |
|           | Prikaz sata        | Prikazivanje slika jedne za drugom sa trenutnim datumom i vremenom.                                                                                                    |
|           | Prikaz kalendara   | Prikazivanje slika jedne za drugom uz prikazivanje kalendara.<br>Prikazani su trenutni datum i vreme.                                                                                                    |
|           | Time Machine       | Prikazivanje slika jedne za drugom sa datumom i vremenom<br>snimanja. Trenutni datum i vreme se ne prikazuju.                                                                                                |
|           | Nasumični prikaz   | Prikazivanje slika uz nasumičnu izmenu različitih stilova slideshowa<br>i efekata.<br><b>U nasumičnom prikazu</b><br>To je raspoloživo kad je [Shuffle] u [Slideshow Settings] podešen<br>na [ON] (str. 22). |

#### **Saveti**

- Pri odabiru slideshow prikaza možete odabrati interval, efekat, redosled ili efekat boje. Pogledajte "Promena postavki za slideshow" (str. 21).
- · Ako pritisnete ENTER tokom slideshowa, aktivira se pojedinačni prikaz.
- Ako tokom slideshowa isključite i ponovo uključite fotookvir pritiskom tipke () (uključenje/pripravno stanje), slideshow ponovo počinje od zadnje gledane slike.

# Prikaz sata i kalendara

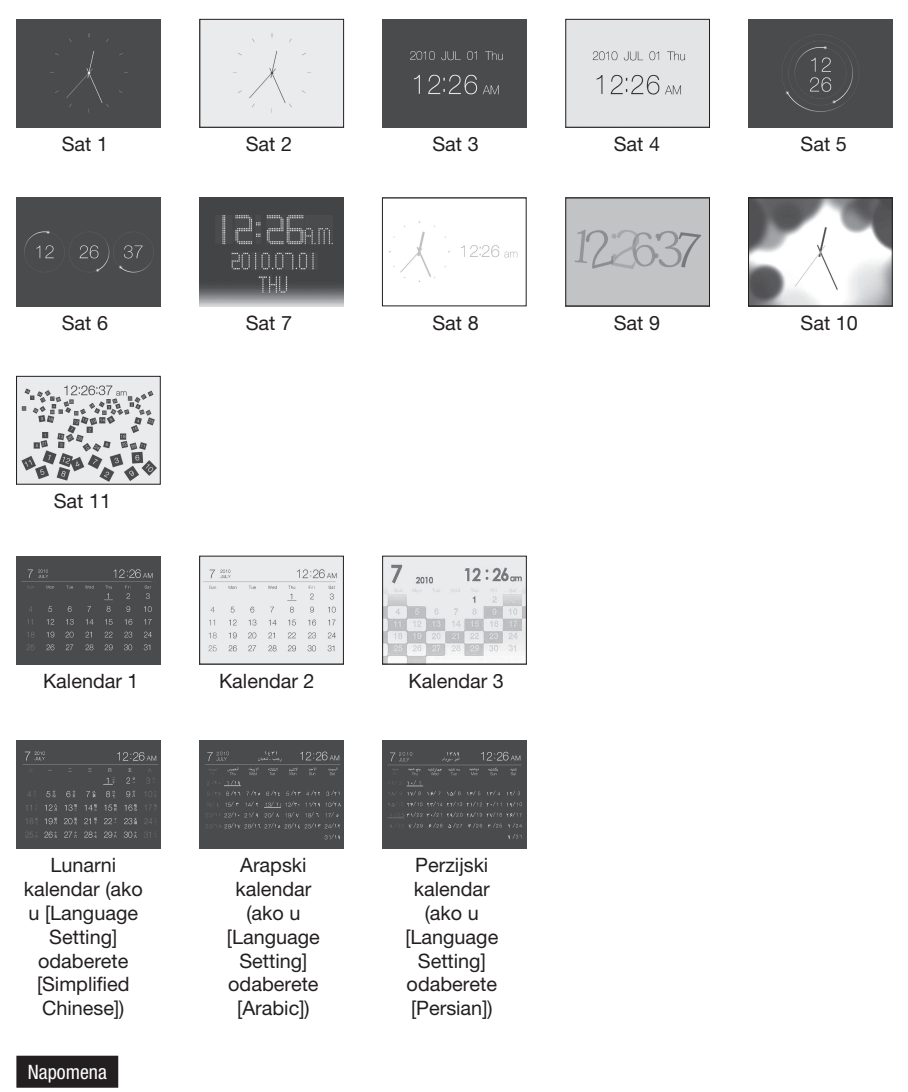

Kada su prikazani sat i kalendar, možete odabrati samo karticu 🚔 (Settings).

# Pojedinačni prikaz slike (single image display)

| Prikaz | Stil                                                                                                    | Opis                                                                                                    |
|--------|----------------------------------------------------------------------------------------------------|----------------------------------------------------------------------------------------------------|
| SINGLE | Entire image                                                                                                    | Prikazuje celu sliku na ekranu. Slike možete da menjate pritiskom na tipke �/✦.                                                                                                    |
|        | Fit to screen                                                                                                    | Prikazuje sliku preko celog ekrana. (Zavisno od formata snimljene<br>slike, ivica slike će možda biti prikazana samo delimično.) Slike<br>možete da menjate pritiskom na tipke €/♣.                                                                                                    |
|        | Prikazuje informacije o slici, na primer broj<br>i datum snimanja tokom prikaza cele slike.<br>menjate pritiskom na tipke Entire image (with<br>Exif) | Prikazuje informacije o slici, na primer broj slike, naziv datoteke<br>i datum snimanja tokom prikaza cele slike. Slike možete da<br>menjate pritiskom na tipke $\langle / \rangle$ . Za detalje o podacima o<br>slikama pogledajte "O informacijama prikazanim na LCD<br>ekranu" (str. 19).                                                                                       |
|        | Fit to screen (with Exif)                                                                                                    | Prikazuje informacije o slici, na primer broj slike, naziv datoteke<br>i datum snimanja u modu Fit to screen. (Zavisno od formata sni-<br>mljene slike, ivica slike će možda biti prikazana samo delimično).<br>Slike možete da menjate pritiskom na tipke $\bigstar$ . Za pojedinosti<br>o podacima o slikama pogledajte "O informacijama prikazanim<br>na LCD ekranu" (str. 19). |

# Indeksni prikaz slika

| Prikaz             | Stil    | Opis                                                                                                   |
|--------------------|---------|----------------------------------------------------------------------------------------------------|
| Indeksni<br>prikaz |         | Prikazuje niz većih sličica. Pomeranjem kursora pritiskom na tipke �/�/↓/♠ možete odabirati slike.     |
|                    | Index 2 | Prikazuje niz sličica. Pomeranjem kursora pritiskom na tipke<br>◆/◆/◆/▲ možete odabirati slike.        |
|                    | Index 3 | Prikazuje niz manjih sličica. Pomeranjem kursora pritiskom na<br>tipke �/�/↓/♠ možete odabirati slike. |

#### Saveti

- Sličica (thumbnail) je slika malih dimenzija namenjena indeksnom prikazivanju slika snimljenih digitalnim fotoaparatom.
- U indeksnom prikazu slika, možete odabrati sliku pritiskom tipki ★/✦/✦/ i zatim tipke ENTER. Na ekranu se aktivira pojedinačan prikaz.

# O informacijama prikazanim na LCD ekranu

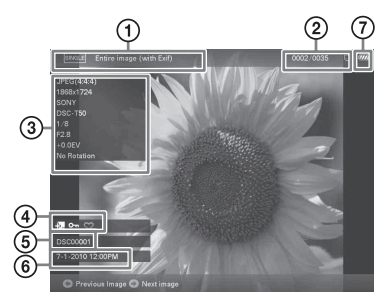

Prikazuju se sledeće informacije.

#### 1 Način prikaza (u modu Single)

- Entire image
- Fit to screen
- Entire image (with Exif)
- Fit to screen (with Exif)

#### ② Redni broj prikazane slike/Ukupan broj slika

Oznake medija za prikazanu sliku su sledeće:

| Ikone | Značenje              |  |
|-------|-----------------------|--|
|       | Unutrašnja memorija   |  |
| J     | "Memory Stick"        |  |
| SD    | SD memorijska kartica |  |
| USB   | Spoljni USB uređaj    |  |

#### 3 Detalji o slici

#### Kad je prikazana fotografija

- Format datoteke (JPEG(4:4:4), JPEG(4:2:2), JPEG(4:2:0), BMP, TIFF, RAW)
- Broj piksela (širina × visina)
- Naziv proizvođača spojene memorije
- Naziv modela spojene memorije
- Brzina zatvarača (npr.: 1/8)
- Otvor blende (npr.: F2.8)
- Ekspozicija (npr.: +0.0EV)
- Podaci o rotiranju slike

#### Kad se reprodukuje video datoteka

- Format datoteke (AVI, MOV)
- Broj piksela (širina × visina)
- Trajanje reprodukcije
- Veličina video datoteke

#### ④ Informacije o postavkama

| Ikone      | Značenje                                                                                                    |
|------------|----------------------------------------------------------------------------------------------------|
| Оu         | Oznaka zaštite                                                                                                    |
| Ŷ,         | Oznaka dodeljene datoteke<br>(Prikazana kad postoji dode-<br>ljena datoteka poput video<br>zapisa ili minijaturne slike za<br>e-mail.) |
| $\bigcirc$ | Prikazuje se ako ste slici dode-<br>lili oznaku.                                                                                       |
|            | Označava video datoteku.                                                                                                    |

#### ⑤ Broj slike (broj foldera-datoteke)

Prikazuje se ako je slika kompatibilna sa DCF standardom.

Ako slika nije kompatibilna sa DCF standardom, prikazuje se naziv datoteke. Ako ste datoteku imenovali ili preimenovali na računaru te njen naziv sadrži i druge znakove uz alfanumeričke, fotookvir možda neće taj naziv prikazivati pravilno. Takođe, za datoteku napravljenu na računaru ili drugom uređaju, fotookvir može prikazati najviše 10 znakova od početka naziva datoteke.

#### Napomena

Moguće je prikaz samo alfanumeričkih znakova.

#### 6 Datum/vreme snimanja

#### ⑦ Indikator preostalog napona baterije

Označen je preostali napon baterije. Ako indikator baterije nije prikazan na ekranu, pritisnite MENU. Prikazaće se u gornjem desnom uglu menija.

# **Reprodukovanje video** datoteke

Postupci opisani u ovom priručniku zasnivaju se na upotrebi tipki na isporučenom daljinskom upravljaču.

- 1
  - Odaberite video datoteku. 1) Pritisnite SINGLE.
  - ② Pritisnite pritisnite ENTER.
  - ③ Tipkama **♦/**▶ odaberite video datoteku koju želite da reprodukujete.

#### Upotreba indeksnog prikaza

- ① Pritisnite 💽 (INDEX).
- ② Pritisnite **♦/♦**/**♦**/**♦** za odabir video datoteke koju želite da reprodukujete.

#### 2 Pritisnite ENTER.

Pokreće se reprodukcija odabrane video datoteke.

### Za podešavanje glasnoće

Pritisnite **↓**/**▲** tokom reprodukcije ili pauze video datoteke.

### Za pauzu reprodukcije

Pritisnite ENTER tokom reprodukcije video datoteke.

Za nastavljanje reprodukcije, ponovo pritisnite ENTER.

### Pretraživanje reprodukcije unapred/unazad

Pritisnite **\*/** tokom reprodukcije video datoteke. Dok držite pritisnutu tipku > ili +, datoteka se ubrzano reprodukuje unapred ili unazad. Kad otpustite tipku, nastavlja se normalna reprodukcija od tog mesta.

Zavisno od video datoteke, funkcija pretraživanja reprodukcije unapred/unazad možda neće biti dostupna.

### Za zaustavljanje reprodukcije

Pritisnite tipku BACK tokom reprodukcije video datoteke.

#### Napomene

- · Ne možete da reprodukujete sledeće vrste video datoteka:
  - Video datoteke koje nisu obrađene kodekom Motion JPEG
  - Video datoteke čija širina ili visina sadrži veći broj piksela od maksimalnog dozvoljenog

(Ne možemo da garantujemo rad sa video datotekama koje nisu navedene iznad.)

- · Funkcija pretraživanja reprodukcije unapred/ unazad i pauza reprodukcije nisu dostupne tokom slideshow prikaza.
- · Video zapis pauziran tokom reprodukcije unapred/ unazad.

# Uživanje u slideshow prikazu

Više puta pritisnite tipku VIEW MODE za odabir (C) (Slideshow) u području za odabir prikaza.

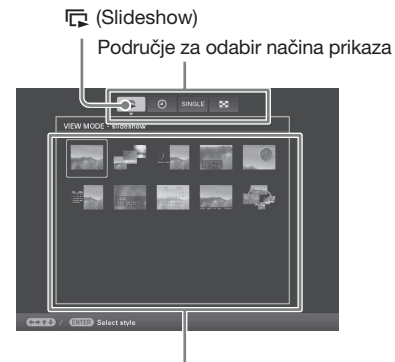

Područje za odabir stila

Upotreba daljinskog upravljača Pritisnite 🕞 (SLIDE-SHOW).

2

Pritisnite **♦/♦**/**♦**/**♦** za odabir željenog stila i pritisnite ENTER.

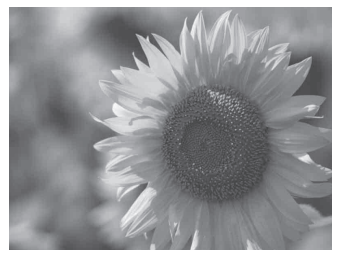

#### Saveti

- Ako se kursor nalazi u području za odabir načina prikaza, pomerite ga u područje za odabir stila pritiskom tipke 4.
- U području za odabir stila prikaza možete pomerati kursor pritiskom odgovarajuće tipke VIEW MODE na daljinskom upravljaču, u skladu sa trenutno odabranim načinom prikaza (I, O, SINGLE ili ) ili višestrukim pritiskom tipke VIEW MODE na fotookviru.

Pogledajte "Slideshow prikaz" (str. 15) za detalje o stilovima za slideshow.

### Promena postavki za slideshow

- Pritisnite MENU.
- 2 Pritisnite ←/→ za odabir kartice (Settings).
- 3 Pritisnite **↓**/**♦** za odabir [Slideshow Settings] i pritisnite ENTER.

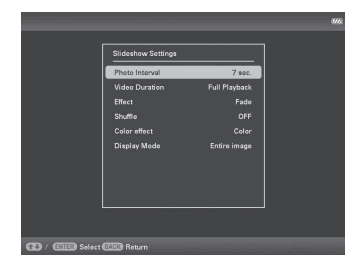

4 Pritisnite ♦/▲ za odabir opcije koju želite da promenite i zatim pritisnite ENTER.

> Za pojedinosti o podešavanju stavki pogledajte tablicu na sledećoj stranici.

#### Napomene

- Prilikom odabira slideshow prikaza slika memorisanih na memorijsku karticu imajte na umu sledeće.
  - Zbog jedne od funkcija memorijskih kartica, slike koje se često pregledavaju mogu pretrpeti oštećenje podataka.
  - Nemojte podesiti dugotrajno slideshow prikazivanje malog broja slika. To može dovesti do oštećenja podataka.
  - Preporučujemo često memorisanje sigurnosnih kopija slika na memorijskoj kartici.
- Dok fotookvir, na primer, prikazuje slideshow promena nekih postavki nije moguća. Te opcije osenčene su sivom bojom i ne možete ih odabrati.
- Slideshow ne započinje od mesta na kojem je zaustavljen ako isključite fotookvir ili ako ga resetujete.

#### Nastavlja se

• Presvetao ekran može izazivati mučninu. Pripazite da ne podesite preveliku svetlinu ekrana prilikom upotrebe fotookvira.

| Opcija                | Podešenje                                                                                                    | Opis                                                                                                    |                                                                                                    |  |
|-----------------------|----------------------------------------------------------------------------------------------------|----------------------------------------------------------------------------------------------------|----------------------------------------------------------------------------------------------------|--|
| Slideshow<br>Settings | Photo Interval                                                                                                    | Odaberite vrednost od 3 s, 7 s*, 20 s, 1 min, 5 min, 30 min, 1 sat, 3 sata, 12 sati ili 24 sata za interval između slika.                                                                            |                                                                                                    |  |
|                       | Video Duration                                                                                                    | Podesite interval trajanja reprodukcije od početka datoteke. Odaberite<br>jednu od sledećih vrednosti: First 10 sec., First 15 sec., First 30 sec.,<br>First 1 min., First 3 min. ili Full Playback* |                                                                                                    |  |
|                       | Napomena<br>Slike se možda neće menjati skladno podešenom intervalu, što će zavisiti od stila slideshowa,<br>efekta boje ili veličine slike. |                                                                                                    |                                                                                                    |  |
|                       | Effect                                                                                                    | Center cross                                                                                                    | Prelaz na sledeću sliku na način da se prethodna slika pomera iz sredine u jedan od četiri ugla.         |  |
|                       |                                                                                                    | Vert. blinds                                                                                                    | Prelaz na sledeću sliku kao da se vertikalno spušta zavesa.                                              |  |
|                       |                                                                                                    | Horiz. blinds                                                                                                    | Prelaz na sledeću sliku kao da se zavesa vuče horizontalno.                                              |  |
|                       |                                                                                                    | Fade*                                                                                                    | Prelaz na sledeću sliku iščezavanjem trenutne slike i<br>sporim pojavljivanjem sledeće slike.            |  |
|                       |                                                                                                    | Wipe                                                                                                    | Prelaz na sledeću sliku kao da je trenutna slika izbrisana<br>sa ekrana kako bi se videla sledeća slika. |  |
|                       |                                                                                                    | Random                                                                                                    | Koristi prethodnih pet efekata nasumice.                                                                 |  |
|                       | Shuffle                                                                                                    | ON                                                                                                    | Slike se prikazuju nasumice.                                                                             |  |
|                       |                                                                                                    | OFF*                                                                                                    | Slike se prikazuju prema podešenju [Listing Order] iz<br>[General Settings].                             |  |
|                       | Color effect                                                                                                    | Color*                                                                                                    | Slika se prikazuje u boji.                                                                               |  |
|                       |                                                                                                    | Sepia                                                                                                    | Slika se prikazuje smeđe tonirana.                                                                       |  |
|                       |                                                                                                    | Monochrome                                                                                                    | Crno-beli prikaz slike.                                                                                  |  |

\*: Fabričke postavke

| Opcija                | Podešenje    | Opis                                                                              |                                                                                                    |
|-----------------------|--------------|-----------------------------------------------------------------------------------|----------------------------------------------------------------------------------------------------|
| Slideshow<br>Settings | Display Mode | Možete odabrati veličinu prikaza slike:                                           |                                                                                                    |
|                       |              | Napomene                                                                          |                                                                                                    |
|                       |              | <ul> <li>Izvorna slika se</li> <li>Tokom reprodul<br/>Entire image mod</li> </ul> | ne menja.<br>kcije video datoteke, video slika uvek se prikazuje u<br>odu prikaza.                                                   |
|                       |              | Entire image*                                                                     | Prikazuje sliku uvećanu na odgovarajuću veličinu.<br>(Slika može biti prikazana sa ivicom sa gornje, donje,<br>leve i desne strane.) |
|                       |              | Fit to screen                                                                     | Uvećava sliku kako bi ispunila ceo ekran, bez promene formata slike.                                                                 |
|                       |              |                                                                                   | Napomena                                                                                                    |
|                       |              |                                                                                   | Slika možda neće biti prikazana u veličinu koju ste po-                                                                              |
|                       |              |                                                                                   | desili na meniju budući da to zavisi od stila slideshowa.                                                                            |

\*: Fabričke postavke

# Reprodukovanje slideshowa uz pozadinsku muziku

### Importovanje audio datoteke

- Umetnite memorijsku karticu ili spojite spoljni USB uređaj koji sadrži audio datoteku na fotookvir.
- 3 Pritisnite **√**/**↑** za odabir [Import BGM] i pritisnite ENTER.
- 4 Pritisnite ↓/▲ za odabir memorijske kartice ili spoljnog USB uređaja koji ste spojili u koraku 1.
- 5 U listi audio datoteka, tipkama ♥/● odaberite audio datoteku koju želite importovati, zatim pritisnite ENTER. Pored odabrane datoteke prikaže se kvačica (✔).
- 6 Ponovite korak 5 ako želite odabrati dve ili više datoteka.

#### Savet

Za poništavanje odabira, odaberite greškom označenu datoteku, zatim pritisnite ENTER. Isključi se kvačica () pored odabrane datoteke.

7 Nakon što završite odabir audio datoteke (datoteka), pritisnite MENU.

8 Pritisnite ENTER kad se prikaže meni za potvrdu. Odabrana audio datoteka importuje se u unutrašnju memoriju fotookvira.

#### Savet

Za brisanje importovane audio datoteke iz unutrašnje memorije, odaberite [Delete BGM] u meniju [Slideshow Settings] u koraku 2, zatim pritisnite ENTER. Tipkama ♥/◆ odaberite audio datoteku koju želite obrisati iz liste audio datoteka, zatim pritisnite ENTER. Pored odabrane datoteke prikaže se kvačica. Pritisnite MENU, zatim pritisnite ENTER kad se prikaže meni za potvrdu. Datoteka je obrisana iz liste audio datoteka.

#### Napomene

- Importovanu audio datoteku možete reprodukovati samo kao pozadinsku muziku za slideshow.
- Samo audio datoteke koje su importovane u unutrašnju memoriju mogu se koristiti kao pozadinska muzika.
- U unutrašnju memoriju fotookvira možete importovati najviše 40 audio datoteka.
- Može se prikazati najviše 200 audio datoteka na umetnutoj memorijskoj kartici.
- Za audio datoteku prikazuje se samo naziv datoteke. Naslov albuma i izvođača ne može se prikazati.

# Odabir audio datoteke za reprodukciju

- 2 Pritisnite **√**/**▲** za odabir [Select BGM] i pritisnite ENTER.
- 3 U listi importovanih audio datoteka, tipkama ♥/● odaberite audio datoteku koju želite da reprodukujete, zatim pritisnite ENTER. Pored odabrane datoteke prikaže se kvačica (✔).
- 4 Ponovite korak 3 ako želite odabrati dve ili više audio datoteka.
- 5 Pritisnite MENU. Kad odaberete I (C) (Slideshow) u meniju za odabir načina prikaza, reprodukuje se audio datoteka označena kvačicom (✔).

# Reprodukovanje pozadinske muzike uz slideshow

Za vreme reprodukovanja slideshow prikaza fotografija i audio datoteke koju ste importovali u unutrašnju memoriju kao pozadinsku muziku, postupite na sledeći način.

Pritisnite MENU, odaberite karticu

 <sup>▲</sup> (Settings) tipkama </
 </li>

 <sup>↓</sup>, zatim pritisnite 

 <sup>↓</sup> za odabir [Slideshow BGM Settings].

2 Pritisnite ↓/♠ za odabir [BGM ON/ OFF] i pritisnite ENTER.

[ON]: Pozadinska muzika reprodukuje se tokom reprodukcije slideshow prikaza.

[OFF]: Pozadinska muzika se ne reprodukuje tokom reprodukcije slideshow prikaza.

#### Za podešavanje glasnoće

Meni za podešavanje glasnoće prikaže se sa desne strane ekrana ako pritisnete ♥/♠.

Za pojačavanje glasnoće, pritisnite ♠. Za utišavanje glasnoće, pritisnite ♥.

#### Savet

Možete podesiti glasnoću u početnom prikazu ili u pojedinačnom prikazu slike.

#### Napomene

- Pretraživanje pozadinske muzike unapred/unazad nije dostupno. Takođe, ne možete da promenite redosled reprodukcije datoteka odabranih za pozadinsku muziku.
- Pozadinska muzika ne može da se reprodukuje tokom reprodukcije video zapisa. Uz video zapis se reprodukuje zvuk video datoteke. Pozadinska muzika za fotografiju prikazanu nakon reprodukcije video datoteke pokreće se od početka sledeće audio datoteke.
- Ako audio datoteka za reprodukovanje nije odabrana u listi importovanih audio datoteka, pozadinska muzika neće se reprodukovati čak i ako je opcija [BGM ON/OFF] podešena na [ON].
- Ne možete obrisati audio datoteke BGM1, BGM2 i BGM3, koje su fabrički dodate u unutrašnju memoriju.

| Opcija                    | Podešenje  | Opis                                                                                                    |                                                                             |
|---------------------------|------------|----------------------------------------------------------------------------------------------------|-----------------------------------------------------------------------------|
| Slideshow BGM<br>Settings | BGM ON/OFF | ON*                                                                                                    | Pozadinska muzika reprodukuje se tokom reprodukcije slide-<br>show prikaza. |
|                           |            | OFF                                                                                                    | Pozadinska muzika se ne reprodukuje tokom reprodukcije slideshow prikaza.   |
|                           | Select BGM | Prikaz liste audio datoteka u unutrašnjoj memoriji, u kojem možete odabrati željenu pozadinsku muziku. (BGM1*, BGM2*, BGM3*).                      |                                                                             |
|                           | Import BGM | Omogućuje importovanje audio datoteka memorisanih na "Met<br>Stick" mediju, SD memorijskoj kartici ili spoljnom USB uređaj<br>unutrašnju memoriju. |                                                                             |
|                           | Delete BGM | Brisanje a                                                                                                    | udio datoteka koje su importovane u unutrašnju memoriju.                    |

\*: Fabričke postavke

# Funkcija osvežavanja

Zbog funkcija uređaja, slike koje su dugotrajno memorisane ili su učitane mnogo puta mogu se oštetiti.

Zavisno od stanja ugrađene memorije, uređaj je automatski osvežava kako bi sprečio te greške. Meni za osvežavanje ugrađene memorije prikazuje se automatski kad je potrebno osvežavanje.

Osvežavanje započinje automatski kad odaberete [Yes] ili kad ne pokušate izvesti nikakav postupak kroz 30 sekundi. Ako odaberete [No], meni za osvežavanje ponovo se prikazuje kad je potrebno osvežavanje.

| Do you want to refresh internal memory? Refreshing<br>starts automatically if you select [Yes], or after 30<br>sec. |  |
|----------------------------------------------------------------------------------------------------|--|
| Do not turn power off when refreshing up.<br>Yes No                                                                 |  |
|                                                                                                    |  |

Nemojte isključivati uređaj dok se osvežava ugrađena memorija. Tako možete uzrokovati kvar.

Osvežavanje ugrađene memorije traje oko 5 minuta.

#### Napomene

- Savetujemo vam da redovno napravite sigurnosne kopije podataka kako ih ne biste izgubili.
- Izbegavajte kontinuirano reprodukovanje slideshow prikaza sa manje od 10 slika i intervalom podešenim na 3 sekunde. Tako možete oštetiti slikovne podatke u unutrašnjoj memoriji.

# Importovanje slika u unutrašnju memoriju

Fotookvir možete koristiti kao digitalni album za smeštanje važnih slika u ugrađenu memoriju.

#### Saveti

- Pri smeštanju slika u ugrađenu memoriju možete u opciji [Image import size] unutar menija odabrati da li će se veličina slike optimizovati ili će se slika smeštati kakva jeste i bez kompresije (str. 40).
- Kada u opciji [Image import size] odaberete [Resize], u ugrađenu memoriju možete smestiti približno 4000 slika. Ako odaberete [Original], broj smeštenih slika može varirati zavisno od veličine originalne slikovne datoteke.
- Pritisnite MENU kad se na ekranu prikazuje slika memorisana na memorijskoj kartici ili na spoljnom USB uređaju.

Prikaže se meni.

Upotreba daljinskog upravljača Pritisnite (IMPORT) kad se na ekranu prikazuje slika memorisana na memorijskoj kartici ili na spoljnom USB uređaju. Prikaže se meni [Import], opisan u koraku 2 ispod. Predite na korak 3.

2 Pritisnite ←/→ za odabir kartice (Editing), tipkama ↓/▲ odaberite [Import], zatim pritisnite ENTER.

# Pojedinačni prikaz slike (single image display)

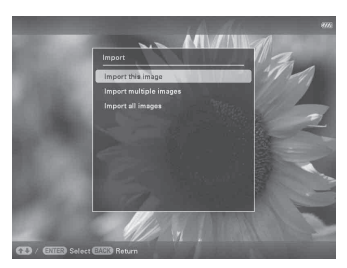

#### Slideshow prikaz

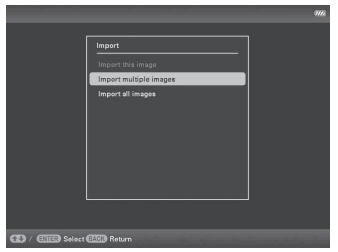

Indeksni prikaz slika

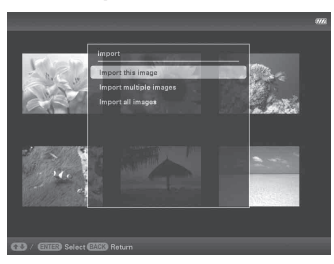

3

Pritisnite ♦/♠ za odabir [Import this image], [Import multiple images] ili [Import all images] i zatim pritisnite ENTER.

Ako odaberete [Import this image], trenutno prikazana slika se dodaje u ugrađenu memoriju. Pređite na korak 6. (Ta opcija se ne može odabrati u slideshow prikazu.) Ako odaberete [Import multiple images], sliku koju želite dodati možete odabrati u listi slika. Pređite na korak 4. Ako odaberete opciju [Import all images], prikaže se lista slika i sve slike su označene kvačicama. Pređite na korak 5.

4 Pritisnite ←/→/↓/↓ za odabir slike koju želite importovati iz liste i pritisnite ENTER. Odabranoj slici dodaje se "✓".

Ako želite dodati više slika odjednom, ponovite taj korak.

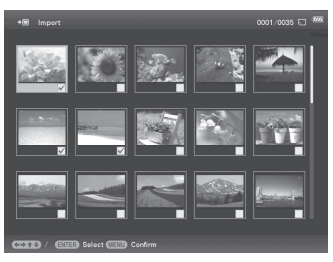

Ako želite da poništite odabir, odaberite slike i pritisnite ENTER. "

Pritisnite MENU. Prikazuje meni za odabir foldera.

6 Pritisnite ↓/ ★ za odabir željenog foldera za memorisanje i pritisnite ENTER. Prikazuje se meni za potvrdu importovanja slika u unutrašnju memoriju.

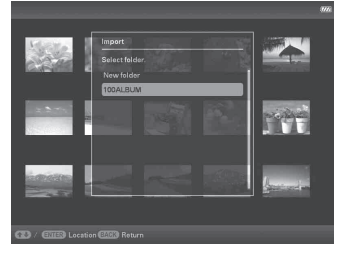

#### Savet

5

Kad odaberete [New folder], automatski se kreira novi folder.

7 Pritisnite ↓/▲ za odabir [Yes] i zatim pritisnite ENTER.

Slika se smešta u odabrani folder u ugrađenoj memoriji.

8 Pritisnite ENTER kad se prikaže meni za potvrdu.

#### Napomene

- Opcija "Import to the internal memory" nije raspoloživa za slike u ugrađenoj memoriji.
- Pri importovanju slika u ugrađenu memoriju izbegavajte sledeće. U protivnom možete oštetiti fotookvir, memorijsku karticu, spoljni USB uređaj ili podatke:

- Isključivanje uređaja
- Uklanjanje memorijske kartice
- Odspajanje spoljnog USB uređaja
- Umetanje druge memorijske kartice
- Importovanje video datoteka u unutrašnju memoriju pomoću tipki na fotookviru nije podržano. Za importovanje video datoteke, spojite računar na fotookvir i kopirajte video datoteku sa računara u unutrašnju memoriju fotookvira. Za detalje, pogledajte "Spajanje na računar" (str. 42).

#### Savet

Veličinu sličica u listi slika možete da menjate pomoću  $[\oplus/\heartsuit]$  na daljinskom upravljaču.

# Odabir memorije za reprodukciju

Možete odabrati da li će se prikazivati slike iz memorijske kartice, spoljnog USB uređaja ili ugrađene memorije.

Pritisnite MENU, zatim tipkama ←/→ odaberite karticu ► (Select device).

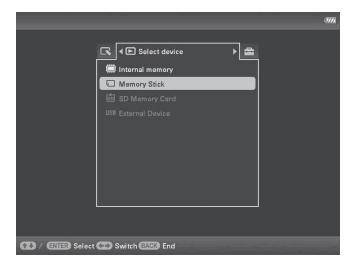

**Upotreba daljinskog upravljača** Pritisnite SELECT DEVICE.

#### Saveti

1

- Ako nije umetnuta memorijska kartica koju želite odabrati, umetnite je sada.
- Ako spoljni USB uređaj koji želite odabrati nije spojen, spojite ga sada.

#### Napomena

U prikazu sata i kalendara ne možete odabrati karticu 🕨 (Select device).

2 Pritisnite ↓/ ★ za odabir željene memorije za prikaz i zatim pritisnite ENTER.

Prikazuju se slike iz odabrane memorije.

# **Eksportovanje slike iz** unutrašnje memorije

Slike iz unutrašnje memorije možete eksportovati na memorijsku karticu ili spoljni USB uređaj.

- 1 Pritisnite MENU kad se na ekranu prikazuje slika memorisana u ugrađenu memoriju.
- 2 Pritisnite +/+ za odabir kartice (Editing).
- 3 Pritisnite ₹/ za odabir [Export] i pritisnite ENTER.

#### Pojedinačni prikaz slike (Single image display)

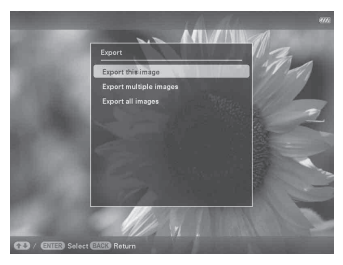

- 4 Pritisnite **↓**/**▲** za odabir [Export this image], [Export multiple images] ili [Export all images] i zatim pritisnite FNTFR.
  - Ako odaberete [Export this image], trenutno prikazana slika se eksportuje na memorijsku karticu. Pređite na korak 7. (Ta opcija se ne može odabrati u slideshow prikazu.) Ako odaberete [Export multiple images], sliku koju želite da eksportujete možete odabrati u listi slika. Pređite na korak 5. Ako odaberete opciju [Export all images], prikaže se lista slika i sve slike su označene kvačicama. Pređite na korak 6

5 Pritisnite ∉/≠/₹/↑ za odabir slike koju želite da eksportujete iz liste i pritisnite ENTER. Odabranoj slici dodaje se " Ako želite da eksportujete više slika odjednom, ponovite taj korak. Ako želite da poništite odabir, odaberite sliku i pritisnite ENTER. "✔" nestaje sa slike.

**6** Pritisnite MENU.

Prikazuje se meni za odabir memorijske kartice ili spoljnog USB uređaja na koji želite da eksportujete sliku.

Pritisnite **↓**/**▲** za odabir memorijske kartice na koju želite da eksportujete sliku i zatim pritisnite ENTER.

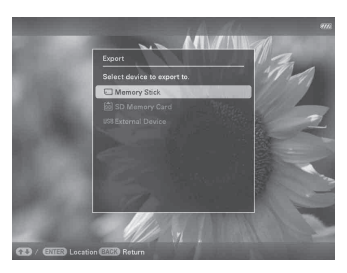

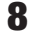

Pritisnite **↓**/**▲** za odabir odredišnog foldera i zatim pritisnite ENTER. Prikaže se potvrdni meni za eksportovanie slike.

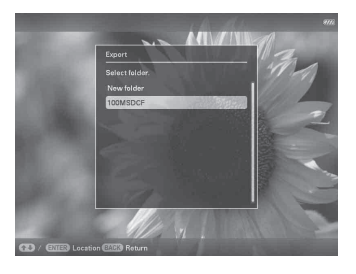

#### Savet

Kad odaberete [New folder], automatski se kreira novi folder

**10** Pritisnite ENTER kad se prikaže meni za potvrdu.

Slika se kopira na odabranu memorijsku karticu ili spoljni USB uređaj.

#### Napomena

Pri eksportovanju slike izbegavajte sledeće. U protivnom možete oštetiti fotookvir, memorijsku karticu, spoljni USB uređaj ili podatke:

- Isključivanje uređaja
- Uklanjanje memorijske kartice
- Odspajanje spoljnog USB uređaja
- Umetanje druge memorijske kartice

#### Saveti

- Svaka memorijska kartica ili spoljni USB uređaj koji fotookvir ne prepoznaje prikazuje se sivo i ne može se odabrati.

### **Brisanje slike**

Pritisnite MENU kad se na ekranu prikazuje slika koju želite obrisati.

Upotreba daljinskog upravljača Pritisnite 面 (DELETE) kad se na ekranu prikazuje slika koju želite obrisati. Prikaže se meni za brisanje slike, opisan u koraku 2 ispod. Pređite na korak 3.

- 2 Pritisnite ←/→ za odabir kartice (Editing), tipkama ↓/→ odaberite [Delete], zatim pritisnite ENTER.
- 3 Pritisnite ♥/♠ za odabir [Delete this image], [Delete multiple images] ili [Delete all images] i zatim pritisnite ENTER.

Ako odaberete [Delete this image], trenutno prikazana slika se briše. Pređite na korak 6. (Ta opcija se ne može odabrati u slideshow prikazu.)

Ako odaberete [Delete multiple images], sliku koju želite izbrisati možete odabrati u listi slika. Pređite na korak 4. Ako odaberete opciju [Delete all images], prikaže se lista slika i sve slike su označene kvačicama. Pređite na korak 5.

4 Pritisnite ←/→/↓/↑ za odabir slike koju želite obrisati iz liste i pritisnite ENTER.

Odabranoj slici dodaje se "✔".

Ako želite izbrisati više slika odjednom, ponovite taj korak.

Ako želite poništiti odabir, odaberite sliku i pritisnite ENTER. "✔" nestaje sa slike.

#### Pritisnite MENU.

5

Prikazuje meni za potvrdu brisanja.

6 Pritisnite ↓/▲ za odabir [Yes] i zatim pritisnite ENTER. Slika je izbrisana.

7 Pritisnite ENTER kad se prikaže meni za potvrdu.

#### Napomene

- Pri brisanju slike izbegavajte sledeće. U protivnom možete oštetiti fotookvir, memorijsku karticu, spoljni USB uređaj ili podatke:
  - Isključivanje uređaja
  - Uklanjanje memorijske kartice
  - Odspajanje spoljnog USB uređaja
  - Umetanje druge memorijske kartice
- Kad se na ekranu prikaže poruka [Cannot delete a protected file.], slikovna datoteka je na računaru bila podešena na "Read Only". U tom slučaju spojite fotookvir na računar i izbrišite datoteku pomoću računara.
- Ukupan kapacitet ugrađene memorije nije isti preostalom kapacitetu čak ni neposredno nakon formatiranja.
- Jednom kad je brisanje započelo, izbrisana slika ne može se vratiti čak ni ako zaustavite brisanje. Slike izbrišite jedino nakon što ste se uverili da ih zaista želite izbrisati.

#### Savet

Veličinu sličica u listi slika možete menjati pomoću  $[\oplus/\bigcirc]$  na daljinskom upravljaču.

# Za formatiranje ugrađene memorije

- **1** Pritisnite MENU.
- 2 Pritisnite ←/→ za odabir kartice (Settings).
- **3** Pritisnite **↓**/**↑** za odabir [Initialize] i zatim pritisnite ENTER.
- 4 Pritisnite ♥/♦ za odabir [Format internal memory] i zatim pritisnite ENTER. Prikazuje se meni za formatiranje ugrađene memorije.
- 5 Pritisnite ♥/♠ za odabir [Yes] i zatim pritisnite ENTER.

# Registrovanje oznake

Slideshow možete napraviti i samo od slika koje ste prethodno odabrali i označili. Koje slike imaju oznake lako ćete videti na indeksnom ili pojedinačnom prikazu.

Pritisnite MENU kad se na ekranu prikazuje slika.

Upotreba daljinskog upravljača Pritisnite ♡ (MARKING) kad se na ekranu prikazuje slika. Prikaže se meni Marking, opisan u koraku 2 ispod. Pređite na korak 3.

**2** F

3

Pritisnite **↓**/**↑** za odabir željene oznake i pritisnite ENTER.

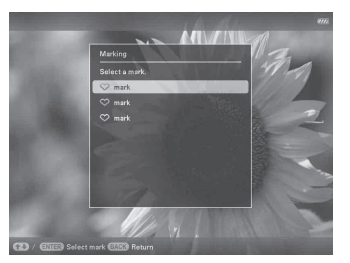

4

Pritisnite √/ a odabir [Mark this image], [Mark/Unmark multiple images] ili [Mark all images] i zatim pritisnite ENTER.

Ako odaberete [Mark this image], trenutno prikazana slika biće označena i kao takva će se prikazivati i ubuduće. (Ta opcija se ne može odabrati u slideshow prikazu.)

Ako odaberete [Mark/Unmark multiple images], sliku kojoj želite dodati oznaku možete odabrati u listi slika. Pređite na korak 4.

Ako odaberete [Mark all images], prikazuje se lista slika. Kvadratići za odabir koji stoje uz svaku sliku označeni su. Pređite na korak 5

5

koju želite označiti iz liste i zatim pritisnite ENTER. Odabranoj slici dodaje se "

Ako želite da označite više slika odjednom, ponovite taj korak.

Ako želite da poništite odabir, odaberite sliku i pritisnite ENTER. "

#### O razvrstavanju slika u listi

Tokom razvrstavanja:

Izlistavaju se sve slike koje odgovaraju kriterijumu razvrstavanja.

Ne tokom razvrstavanja:

Izlistavaju se sve slike sa memorije koja sadrži trenutno prikazanu sliku.

Pogledajte "Razvrstavanje slika (filtriranje)" (str. 33).

6 Pritisnite MENU. Prikazuje se meni.

7 Pritisnite ♦/ za odabir [Yes] i zatim pritisnite ENTER. Odabranoj slici dodaje se oznaka.

### Za brisanje registrovane oznake

Odaberite [Unmark this image] ili [Unmark all images] i pritisnite ENTER u koraku 3. Takođe možete poništiti odabir uklanjanjem kvačice pored stavke.

- [Unmark this image]: Uklanja oznaku sa trenutno prikazane slike. (Ta opcija se ne može odabrati u slideshow prikazu.)
- [Unmark all images]: Uklanja oznake sa svih slika iz memorije koja sadrži trenutno prikazanu sliku. Tokom razvrstavanja:

Uklanja oznake sa svih slika koje ispunjavaju kriterijume razvrstavanja.

#### Napomena

Oznaka se smešta samo ako je registrovana sa slikom u ugrađenoj memoriji. Oznaka registrovana za sliku na memorijskoj kartici ili spoljnom USB uređaju se uklanja pri isključenju fotookvira ili ako promenite memoriju za prikaz slike.

#### Saveti

- Možete odabrati između 3 vrste oznaka.
- Veličinu sličica u listi slika možete menjati pomoću  $[\oplus/\odot]$  na daljinskom upravljaču.

# Razvrstavanje slika (filtriranje)

Slike memorisane u ugrađenu memoriju, spoljni uređaj ili na memorijsku karticu možete razvrstati prema datumu, folderu, orijentaciji slike, oznakama ili kategoriji video zapis/fotografija.

1 Pritisnite MENU kad se na ekranu prikazuje slika.

**Upotreba daljinskog upravljača** Pritisnite SORT kad se na ekranu prikazuje slika. Prikaže se meni Sort, opisan u koraku 2 ispod. Pređite na korak 3.

- 2 Pritisnite ←/→ za odabir kartice (Editing), tipkama ↓/↑ odaberite [Sort], zatim pritisnite ENTER.
- Odaberite način razvrstavanja tipkama
   √+ i pritisnite ENTER.

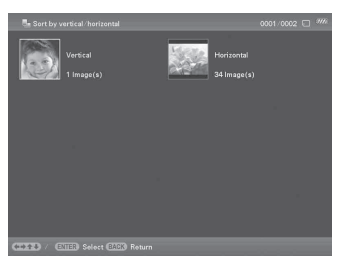

- [Sort by date]: Filtriranje prema datumu snimanja.
- [Sort by folder]: Filtriranje prema folderu.
- [Sort by vertical/horizontal]: Filtriranje prema orijentaciji slike.
- [Sort by mark]: Filtriranje prema oznaci.
- [Sort by videos/photos]: Filtriranje prema datotekama koje sadrže video zapise ili fotografije. Razvrstavaju se ili video datoteke ili fotografije.

- 4 Pritisnite ♦/♦/♦/▲ za odabir željene opcije i zatim pritisnite ENTER.
- 5 Ako želite razvrstati slike drugim načinom razvrstavanja, pritisnite MENU i ponovite korake 3 i 4.

### Za poništenje razvrstavanja

Pritisnite MENU dok su prikazane razvrstane slike, odaberite [Exit sort (show all photos)] i pritisnite ENTER.

### Za promenu načina razvrstavanja

Pritisnite BACK dok su prikazane razvrstane slike, zatim odaberite [Reselect].

#### Napomene

- Tokom razvrstavanja nemojte isključivati fotookvir, uklanjati memorijsku karticu ili odspajati spoljni USB uređaj. U protivnom možete oštetiti fotookvir, memorijsku karticu ili podatke:
- Razvrstavanje se automatski poništava u sledećim slučajevima:
  - Pri promeni memorije za reprodukciju.
  - Ako ste razvrstali slike na memorijskoj kartici i uklonili tu memorijsku karticu.
  - Ako ste razvrstali slike na spoljnom USB uređaju i uklonili taj USB uređaj.

# Podešavanje veličine i orijentacije slike

### Uvećavanje/smanjivanje slike

Slike možete uvećavati i smanjivati u pojedinačnom prikazu.

- Pritisnite MENU u pojedinačnom prikazu.
- 2 Pritisnite ←/→ za odabir kartice K (Editing).
- **3** Pritisnite **↓**/**♦** za odabir [Zoom] i pritisnite ENTER.
- 4 Pritisnite ♥/◆ za odabir faktora uvećanja i zatim pritisnite ENTER. Sliku možete uvećati od 1,5 puta do najviše 5 puta u odnosu na veličinu originala. Uvećanu sliku možete pomerati gore, dole, levo i desno.

#### Upotreba daljinskog upravljača

Za uvećavanje slike, pritisnite  $\oplus$  (uvećavanje) na daljinskom upravljaču u pojedinačnom prikazu. Za smanjenje uvećane slike, pritisnite  $\bigcirc$  (smanjivanje).

# Za memorisanje uvećane ili smanjene slike (obrezivanje i smeštanje)

- Pritisnite MENU dok je prikazana uvećana ili smanjena slika.
- ② Pritisnite ♥/◆ za odabir načina memorisanja. Ako odaberete [Save as new image], memoriše se kopija slike. Pređite na korak ③. Ako odaberete [Overwrite], nova slika će zameniti staru. Pređite na korak ⑤.
- ③ Pritisnite ♥/▲ za odabir memorije u koju će se slika memorisati i pritisnite ENTER.
- ④ Pritisnite ♥/▲ za odabir odredišnog foldera i zatim pritisnite ENTER.
- ⑤ Pritisnite ♥/▲ za odabir [Yes] i zatim pritisnite ENTER. Slika je memorisana.
- ⑥ Kad se prikaže potvrdni meni, pritisnite ENTER.

#### Savet

Ako pomerite uvećanu sliku tipkama **√/**→/**/**↑ i pritisnete MENU u koraku ①, slika se seče u prikazanu veličinu i memoriše.

#### Napomene

- Snimati (Overwrite) možete samo preko JPEG datoteka (ekstenzija: .jpg).
- Uvećavanje slike može joj smanjiti kvalitet zavisno od veličine.
- Video zapis se ne može uvećati ili smanjiti.

### **Rotiranje slike**

Možete rotirati sliku u pojedinačnom prikazu.

- Pritisnite MENU u pojedinačnom prikazu.
- 2 Pritisnite ←/→ za odabir kartice (Editing).
- **3** Pritisnite **√**/**▲** za odabir [Rotate] i pritisnite ENTER.

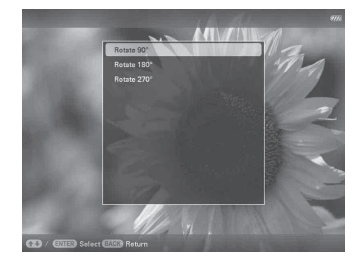

- 4
- Pritisnite **↓**/**↑** za odabir ugla rotiranja i pritisnite ENTER.

Možete odabrati rotiranje pod uglom od 90 stepeni, 180 stepeni ili 270 stepeni u smeru kazaljke sata.

#### Upotreba daljinskog upravljača

Sliku možete takođe rotirati tipkom 🕞, (ROTATE) na daljinskom upravljaču. Slika se rotira 90 stepeni u levo pri svakom pritisku tipke.

#### Saveti

- Za sliku sa ugrađene memorije će se rotacija sačuvati i nakon isključenja fotookvira.
- · Sliku možete takođe rotirati u indeksnom prikazu.

#### Napomena

Ne možete rotirati video zapis.

# Promena postavki automatskog uključivanja/isključivanja

Možete koristiti funkciju timera kako biste automatski uključili ili isključili fotookvir.

- Pritisnite MENU.
- 2 Pritisnite ←/→ za odabir kartice (Settings).
- 3 Pritisnite ↓/▲ za odabir [Auto Power ON/OFF] i zatim pritisnite ENTER. Prikaže se meni [Auto Power ON/ OFF].

| 97                      | 8 |
|-------------------------|---|
| Auto Power ON/OFF       |   |
| Time Setting            |   |
| Situp method Advanced   |   |
| D / EIIB bert EIIB Resm |   |

4 Pritisnite ♥/♦ za odabir [Setup method] i zatim pritisnite ENTER. Pritisnite ♥/♦ za odabir [Simple], [Advanced] ili [Auto off] i zatim pritisnite ENTER.

[Simple]:

Podešava automatsko uključivanje/isključivanje, sa vremenskim jedinicama od jednog minuta.

[Advanced]:

Podešava automatsko uključivanje/isključivanje na odabrani dan u nedelji, sa vremenskim jedinicama od jednoga sata.

[Auto off]:

Podešava automatsko isključenje nakon isteka podešenog vremenskog perioda od neaktivnosti uređaja. Možete odabrati vremenski period od dva ili četiri sata.

Nastavlja se

#### Napomena

Funkcija automatskog uključenja je onemogućena kad se fotookvir napaja pomoću ugrađene baterije.

# 5 Pritisnite ↓/✦ za odabir [Time Setting] i pritisnite ENTER.

#### [Simple]

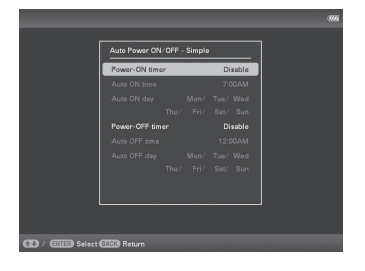

 Odaberite stavku za koju želite podesiti vreme.

Pritisnite ♥/♠ za odabir [Power-ON timer] ili [Power-OFF timer] i pritisnite ENTER. Pritisnite ♥/♠ za odabir [Enable] i pritisnite ENTER.

- ② Podesite vreme u koje želite aktivirati Power-ON timer ili Power-OFF timer. Pritisnite ♥/▲ za odabir [Auto ON time] ili [Auto OFF time] i pritisnite ENTER. Pritisnite ◀/▲ za odabir sata ili minuta, pritisnite ♥/▲ za podešavanje sata ili minuta i na koncu pritisnite ENTER.
- ③ Podesite dan u nedelji za aktivaciju timera.

Pritisnite ♥/♠ za odabir [Auto ON day] ili [Auto OFF day] i pritisnite ENTER. Pritisnite ♥/♠ za odabir dana u nedelji za aktivaciju timera i pritisnite ENTER. Odabrani dan u nedelji označava se kvačicom.

Pritisnite **♦**/**♦** za pomak kursora na [OK] i pritisnite ENTER.

#### [Advanced]

|  | Cancel | Reset all |
|--|--------|-----------|

 Pritisnite *◆*/*◆*/*↓* za odabir vremena za upotrebu funkcije automatskog uključivanja/isključivanja.

Funkciju možete podesiti prema danu u nedelji u vremenskim jedinicama od jednoga sata. Boja odabrane vremenske zone promeniće se u plavu nakon što pritisnete ENTER. Fotookvir će se uključiti kad nastupi vreme plave vremenske zone. Boja odabranog vremena menja se u sivu nakon što odaberete plavu vremensku zonu i pritisnete ENTER. Fotookvir će se isključiti dok se nalazi u sivoj vremenskoj zoni.

#### Savet

Za vreme korištenja fotookvira napajanje će se automatski isključiti u vreme koje ste podesili pod opcijom [Power-OFF timer]. Tokom pripravnog stanja fotookvir će se automatski uključiti u vreme koje ste podesili pod opcijom [Power-ON timer].

② Pritisnite ♦/♦/♦/▲ za odabir [OK] i zatim pritisnite ENTER.

#### [Auto off]

|                     |                   |   |         | 3776  |
|---------------------|-------------------|---|---------|-------|
| _                   |                   |   |         |       |
|                     | Auto Power ON/OFF |   |         |       |
|                     | Time Setting      | • | 2 hour  |       |
|                     |                   | • | 4 hour  |       |
|                     |                   | 1 | Disable |       |
|                     |                   |   |         |       |
|                     |                   |   |         |       |
|                     |                   |   |         |       |
|                     |                   |   |         |       |
|                     |                   |   |         |       |
|                     |                   |   |         |       |
|                     |                   |   |         |       |
|                     |                   |   |         |       |
| CD Select/ CIES Fis | Cancel            |   | 3.000   | <br>_ |

Pritisnite ↓/▲ za odabir proteklog vremena nakon kojeg se fotookvir automatski isključi. 2 sata, 4 sata ili isključenje funkcije. Zatim pritisnite ENTER.

### 6 Pritisnite MENU.

### Menjanje postavki

Možete da promenite sledeće postavke.

- · Slideshow Settings
- · Slideshow BGM Settings
- · Auto Power ON/OFF
- Date/time Settings
- General Settings (Listing Order, Sony logo ON/OFF i sl.)
- Language Setting
- Initialize

### Postupak podešavanja

- Pritisnite MENU.
- 2 Pritisnite ←/→ za odabir kartice 🚔 (Settings).

| Slideshow Settings     |  |
|------------------------|--|
| Slideshow BGM Settings |  |
| Auto Power ON/OFF      |  |
|                        |  |
| General Settings       |  |
|                        |  |
| Language Setting       |  |
|                        |  |
|                        |  |
|                        |  |

3

Pritisnite **√**/★ za odabir opcije koju želite da promenite i zatim pritisnite ENTER.

Prikazuje se meni sa postavkama za odabranu opciju.

| Photo Interval | 7 sec.        |
|----------------|---------------|
|                | Full Playback |
|                |               |
| Shuffle        |               |
|                |               |
| Display Mode   |               |
|                |               |
|                |               |
|                |               |
|                |               |

Na primer, kad odaberete [Slideshow Settings].

Nastavlja se

4 Pritisnite V/A za odabir opcije koju želite da promenite i zatim pritisnite ENTER.

To vam omogućuje da podesite svaku od opcija (str. 39).

#### Napomena

Dok fotookvir, na primer, prikazuje slideshow promena postavki za neke opcije nije moguća. One su prikazane sivom bojom i ne možete ih odabrati.

5

# Pritisnite **♦**/**♦** za odabir vrednosti i pritisnite ENTER.

Vrednost se menja kod svakog pritiska tipki ↓/↑. U slučaju numeričke vrednosti, pritisnite ↑ za povećanje vrednosti ili pritisnite ↓ za smanjenje vrednosti.

Ako pritisnete ENTER, podešenje se potvrdi.

6 Pritisnite MENU. Meni se zatvori.

### Za resetovanje na fabrička podešenja

- 1 Pritisnite MENU i odaberite karticu (Settings) pritiskom tipki ◆/→.
- 2 Pritisnite **↓**/**↓** za odabir [Initialize] i zatim pritisnite ENTER.
- 3 Pritisnite ↓/ za odabir [Initialize settings] i zatim pritisnite ENTER. Sve podešene vrednosti, osim postavke datuma/vremena, vraćaju se na fabrička podešenja.

### Opcije za podešavanje

| Opcija                    | Podešenje                | Opis                                                                                                    |                                                                                                    |  |
|---------------------------|--------------------------|----------------------------------------------------------------------------------------------------|----------------------------------------------------------------------------------------------------|--|
| Slideshow<br>Settings     | Pogledajte "Uživa        | Pogledajte "Uživanje u slideshow prikazu" (str. 21).                                                                                                    |                                                                                                    |  |
| Slideshow BGM<br>Settings | Pogledajte "Repro        | odukovanje slidesho                                                                                                    | owa uz pozadinsku muziku" (str. 24).                                                                                                    |  |
| Auto Power<br>ON/OFF      | Advanced*                | Podešava automat<br>sa vremenskim jeo                                                                                                    | sko uključivanje/isključivanje na odabrani dan u nedelji,<br>dinicama od jednoga sata.                                                           |  |
|                           |                          | OK                                                                                                    | Povratak na prethodni meni nakon potvrde postupka.                                                                                               |  |
|                           |                          | Cancel                                                                                                    | Povratak na prethodni meni nakon poništenja postupka.                                                                                            |  |
|                           |                          | Reset all                                                                                                    | Brisanje svih podešenih vremena.                                                                                                    |  |
|                           | Simple                   | Podešava funkciju timera koji može automatski uključiti ili isključiti<br>fotookvir. Možete precizno podesiti automatsko uključivanje/isključivanje,<br>u koracima od po jednog minuta. (str. 35) |                                                                                                    |  |
|                           |                          | Power-ON timer                                                                                                    | Možete podesiti timer (vreme/dan u nedelji) za auto-<br>matsko uključenje napajanja.                                                             |  |
|                           |                          | Power-OFF<br>timer                                                                                                    | Možete podesiti timer (vreme/dan u nedelji) za auto-<br>matsko isključenje napajanja.                                                            |  |
|                           | Auto off                 | Možete podesiti ti<br>podešenog vremen<br>opciju [Disable], t                                                                                                    | mer koji automatski isključuje fotookvir nakon isteka<br>nskog perioda neaktivnosti fotookvira. Kad odaberete<br>funkcija Auto off nije aktivna. |  |
| Date/time<br>Settings     | Podešava datum,          | , vreme, prvi dan u nedelji, itd. (str. 11)                                                                                                    |                                                                                                    |  |
| General Settings          | Listing Order            | Podešava redosled<br>[Slideshow Settin                                                                                                    | l prikaza slika. Postavka se odnosi na redosled u opciji<br>gs].                                                                                 |  |
|                           |                          | Shoot. Date                                                                                                    | Prikaz slika redosledom datuma snimanja.                                                                                                    |  |
|                           |                          | Number Order*                                                                                                    | Prikaz slika prema njihovim rednim brojevima.                                                                                                    |  |
|                           | Auto display orientation | ON*/OFF: Možet<br>orijentacijom foto                                                                                                    | e automatski promeniti orijentaciju slika, u skladu sa<br>okvira.                                                                                |  |
|                           | LCD backlight            | Omogućuje podeš<br>na nivou od 1 do                                                                                                    | avanje svetline pozadinskog osvetljenja LCD ekrana 10*.                                                                                          |  |

\*: Fabričke postavke

| Opcija                             | Podešenje                                                                                                    | Opis                                                                                                    |                                                                                                    |  |
|------------------------------------|----------------------------------------------------------------------------------------------------|----------------------------------------------------------------------------------------------------|----------------------------------------------------------------------------------------------------|--|
| General Settings                   | Image import<br>size                                                                                             | Resize*                                                                                                    | Omogućuje promenu veličine slika i smeštanje slika<br>u unutrašnju memoriju prilikom importovanja slika sa<br>memorijske kartice. Zahvaljujući toj opciji, možete da<br>memorišete veći broj slika. Ipak, kad se slike prikažu na<br>većem ekranu, putem računara, i sl. kvalitet slike je<br>lošiji u upoređenju sa originalom. |  |
|                                    |                                                                                                    | Original                                                                                                    | Smešta slike u ugrađenu memoriju bez kompresije. Nema<br>gubitka kvaliteta slike, no nećete ih moći memorisati u<br>većem broju.                                                                                                    |  |
|                                    | Sony logo ON/<br>OFF                                                                                             | ON*/OFF: Možete podesiti da li će Sonyjev logotip fotookvira da svetli ili ne.                                                                                                    |                                                                                                    |  |
| System                             | Version                                                                                                    | Prikazuje verziju softvera ugrađenog u fotookvir.                                                                                                    |                                                                                                    |  |
| Information                        | Internal memory                                                                                                  | Memory<br>capacity                                                                                                    | Prikazuje maksimalni kapacitet ugrađene memorije u početnom stanju.                                                                                                    |  |
|                                    |                                                                                                    | Remaining capacity                                                                                                    | Prikazuje trenutno dostupan kapacitet ugrađene memorije.                                                                                                    |  |
| Language<br>Setting                | Podešava jezik mu<br>Japanese, English<br>Traditional Chine<br>Greek, Turkish, M<br>Napomena<br>Fabričko podešen | enija na LCD ekranu.<br>I*, French, Spanish, German, Italian, Russian, Korean, Simplified Chinese,<br>se, Dutch, Portuguese, Arabic, Persian, Hungarian, Polish, Czech, Thai,<br>Malay, Swedish, Norwegian, Danish, Finnish<br>nje jezika nije isto za sva područja. |                                                                                                    |  |
| Initialize Format intern<br>memory |                                                                                                    | Možete formatirat<br>Napomene<br>• Sve slike dodate<br>• Nemojte ugrađe                                                                                                    | i ugrađenu memoriju.<br>e u ugrađenu memoriju biće izbrisane.<br>nu memoriju formatirati pomoću spajanja na računar.                                                                                                    |  |
|                                    | Initialize<br>settings                                                                                           | Vraća sve postavk<br>time Settings], na                                                                                                    | e, osim tekućeg datuma/vremena podešenog pod [Date/<br>njihova fabrička podešenja.                                                                                                    |  |

\*: Fabričke postavke

# Prikaz slike koja je memorisana na USB uređaju

Slike koje su memorisane na USB uređaju možete prikazati na ekranu fotookvira.

#### Napomene

- Ne možemo da garantujemo povezivanje sa svim vrstama USB memorijskih uređaja.
- Spoljni USB uređaj odabraće se kao izvor reprodukcije ako spojite USB memoriju na USB A priključnicu tokom reprodukcije slike iz unutrašnje memorije.
- 1 Spojite mrežni adapter na fotookvir i na zidnu utičnicu.
- 2
  - Uključite fotookvir (str. 10).
- **3** Otvorite I/O poklopac.
- 4 Spojite USB memoriju na EXT INTERFACE (USB A) priključnicu na fotookviru.

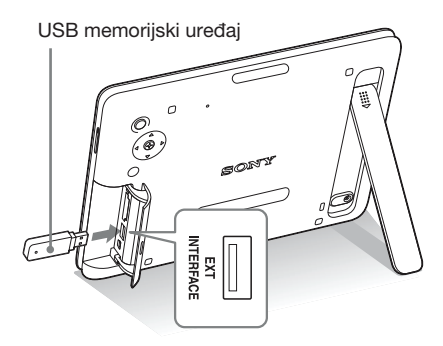

 5 Odaberite [USB] spoljni uređaj pod Select device (str. 28).
 Slika sa USB memorijskog uređaja prikazu-

je se na ekranu.

Za detalje o slideshow prikazu, pogledajte str. 21. Za detalje o dodavanju slika u unutrašnju memoriju, pogledajte str. 26.

#### Napomene

- Nemojte odspajati USB memoriju ili isključivati fotookvir kad treperi indikator pristupa na fotookviru. U suprotnom, može doći do oštećenja podataka u USB memoriji. Kompanija Sony ne preuzima odgovornost za bilo koje oštećenje ili gubitak podataka.
- Fotookvir ne može da koristi podatke na USB memoriji koji su kriptovani ili komprimovani uz upotrebu, na primer, autorizacije otiskom prsta ili su zaključani lozinkom.
- Nemojte spajati računar na Ψ USB mini B priključnicu na fotookviru istovremeno kad je na priključnicu EXT INTERFACE (USB A) spojena USB memorija.
- Fotookvir možda neće moći normalno pristupiti datotekama sa USB huba ili USB uređaji sa ugrađenim hubom možda neće raditi pravilno.
- I/O poklopac ne može da se zatvori kad je umetnuta USB memorija.

# Spajanje na računar

Fotookvir možete spojiti na računar radi prikaza i kopiranja slika sa ugrađene memorije fotookvira na računar i kopiranja slika sa računara na fotookvir.

### Sistemski zahtevi

Za spajanje računara koji ćete koristiti sa fotookvirom, on treba da zadovolji sledeće sistemske zahteve

#### Windows

Preporučeni OS: Microsoft Windows 7/Windows Vista SP2/Windows XP SP3

Priključnica: USB priključnica

### Macintosh

Preporučeni OS: Mac OS X (v10.4 ili noviji) Priključnica: USB priključnica

#### Napomene

- Ako se na računar spoji više USB uređaja ili ako se koristi hub, mogući su problemi. U tom slučaju smanjite broj priključenih USB uređaja.
- Fotookvirom ne možete upravljati sa drugog USB uređaja koji se koristi istovremeno.
- · Nemojte odspajati USB kabl tokom komunikacije sa podacima.
- · Nije garantovan rad sa svim računarima koji zadovoljavaju navedene sistemske uslove.
- Potvrđen je rad fotookvira u slučaju spajanja na računar ili na Sonvjev digitalni fotoštampač. Kad se na fotookvir spajaju ostali uređaji, ti uređaji možda neće prepoznati ugrađenu memoriju fotookvira.
- ključnicu na fotookviru istovremeno kad je na priključnicu EXT INTERFACE (USB A) spojena USB memorija ili spoljni uređaj.

### Spajanje na računar radi razmene slika

#### Napomena

Ovo poglavlje pokazuje primer spajanja uz upotrebu sistema Windows Vista. Zavisno od operativnog sistema, prikaz na ekranu i postupci mogu se razlikovati.

1 Spojite mrežni adapter na fotookvir i na zidnu utičnicu.

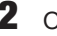

- 2 Otvorite I/O poklopac.
- 3 Povežite računar i fotookvir dodatno nabavljivim USB kablom.

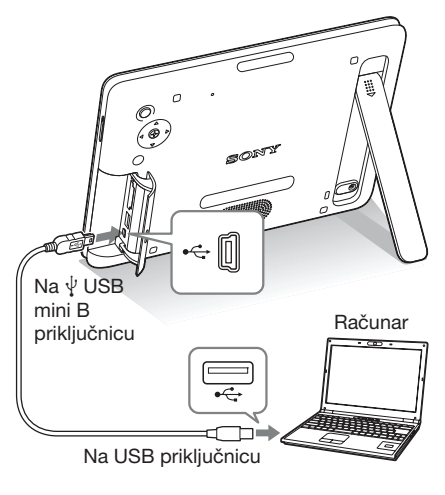

#### Napomena

Koristite B-tip USB kabla koji je kraći od 3 metra.

Δ Uključite fotookvir. (str. 10)

- 5 Kada se na ekranu računara pojavi [Auto Play] meni, kliknite na opciju [Open folder to view files]. Ako se meni [AutoPlay] ne pojavi, kliknite na opciju [Computer (My Computer)] u meniju Start, a zatim otvorite uklonjivi disk.
- 6 Pomerite kursor u ovom meniju i upotrebite desni klik, a zatim klikom odaberite [New] - [Folder]. Imenujte novi folder. U ovom uputstvu kao primer za ime foldera korišteno je ime "sony".

| 🐚 Organize 👻 🔠 Wes                                                                                 | vs 💌 🎯 Barn | -                                  | _                   | _    | - |
|----------------------------------------------------------------------------------------------------|-------------|------------------------------------|---------------------|------|---|
| Favorite Linio<br>Documents<br>Pattures<br>Music<br>Music<br>Music<br>Sectors<br>Sectors<br>Pattic | None vory   | Determosified<br>6/20/2006 7/32 PM | Type<br>File Folder | Site |   |
| Folders 2                                                                                          |             |                                    |                     |      |   |

- 7 Kliknite dvaput na tipku miša kako biste otvorili folder "sony".
- 8 Otvorite folder koji sadrži slikovne datoteke koje želite kopirati, a zatim pomoću funkcije "drag-and-drop" kopirajte željene datoteke.

#### Napomene

- Kad se slike sa računara smeštaju u ugrađenu memoriju fotookvira, potrebno je kreirati folder u ugrađenoj memoriji i memorisati ih u njega. Ako ne kreirate folder, moći ćete memorisati samo do 512 slika. Osim toga, broj slika može biti i manji zavisno od daljine naziva datoteke ili vrste znakova.
- Kada se slike urede ili memorišu na računar, datum snimanja datoteke može se promeniti ili obrisati.
   U tom slučaju, slike se možda neće prikazati prema datumu snimanja u indeksnom prikazu.
- Kad se slike sa računara smeštaju u ugrađenu memoriju fotookvira, slikovne datoteke se memorišu bez kompresije. Zbog toga ćete u ugrađenu memoriju fotookvira moći memorisati manje slika.

- Neke slikovne datoteke kreirane ili editovane na računaru nije moguće prikazivati. Datoteke računara u "Read only" modu nije moguće izbrisati na fotookviru. Pre memorisanja slikovnih datoteka sa računara na fotookvir, poništite opciju "Read only".
- I/O poklopac ne može se zatvoriti kad je spojen USB kabl.

### Odspajanje sa računara

Odspojite USB kabl ili isključite fotookvir nakon što ga odspojite sa računara.

- Kliknite dvaput na ikonu sa zadacima.
- 2 Kliknite na (USB Mass Storage Device) [Stop].
- Nakon odabira pogona koji želite odspojiti kliknite na [OK].

# ako se pojavi poruka o grešci

U slučaju greške, na LCD ekranu fotookvira može se prikazati jedna od sledećih poruka greške. Za rešenje problema postupite prema odgovarajućem savetu iz sledeće tablice.

| Poruka o grešci                                                                                                    | Značenje/Rešenja                                                                                                    |
|----------------------------------------------------------------------------------------------------|----------------------------------------------------------------------------------------------------|
| No Memory Stick. / No SD<br>Memory Card. / No External Device.                                                                                                    | • Memorijska kartica nije umetnuta u otvor ili spoljni uređaj<br>nije spojen na priključnicu EXT INTERFACE.<br>Umetnite memorijsku karticu u odgovarajući otvor (str. 12),<br>ili spojite spoljni uređaj (str. 41).                                                                                                    |
| An incompatible Memory Stick is<br>inserted. / An incompatible SD<br>Memory Card is inserted. / An<br>incompatible External Device is<br>inserted.                                              | <ul> <li>Umetnuta je memorijska kartica koju fotookvir ne podržava<br/>ili nepodržan spoljni uređaj je spojen na priključnicu EXT<br/>INTERFACE. Upotrebite memorijsku karticu ili spoljni<br/>uređaj koju fotookvir podržava.</li> </ul>                                                                                                 |
| No images on file.                                                                                                    | <ul> <li>Na memorijskoj kartici nema slikovnih datoteka koje<br/>se mogu prikazivati na ekranu fotookvira. Upotrebite<br/>memorijsku karticu koja sadrži slikovne datoteke koje<br/>se mogu prikazati ovim fotookvirom.</li> </ul>                                                                                                    |
| Cannot delete a protected file.                                                                                                    | <ul> <li>Za brisanje zaštićene datoteke, poništite zaštitu na vašem<br/>digitalnom fotoaparatu ili računaru.</li> </ul>                                                                                                    |
| Memory card is protected. Remove protection then try again.                                                                                                    | <ul> <li>Memorijska kartica je zaštićena protiv snimanja. Pome-<br/>rite zaštitni graničnik u položaj u kojem je snimanje<br/>omogućeno. (str. 51)</li> </ul>                                                                                                    |
| The Memory Stick is full. / The SD<br>Memory Card is full. / The External<br>Device is full./ The internal memory<br>is full.                                                                   | <ul> <li>Ne možete smestiti dodatne podatke jer su memorijska<br/>kartica, spoljni uređaj ili unutrašnja memorija puni.<br/>Izbrišite slike ili upotrebite memorijsku karticu ili spoljni<br/>uređaj na kojem ima slobodnog prostora.</li> </ul>                                                                                          |
| Error reading the Memory Stick. /<br>Error reading the SD Memory<br>Card. / Error reading the External<br>Device. / Error reading the internal<br>memory.<br>Write error on the Memory Stick. / | <ul> <li>Za memorijsku karticu:<br/>Ako se pojavila greška. Proverite da li je memorijska kartica<br/>umetnuta pravilno. Ako se poruka o grešci prikazuje često,<br/>proverite stanje memorijske kartice na nekom drugom<br/>uređaju.</li> <li>Za spoljni uređaj:<br/>Spoljni uređaj možda je zaštićen od snimanja. Iskljužite</li> </ul> |
| Write error on the SD Memory<br>Card. / Write error in the External<br>Device. / Write error on the internal<br>memory.                                                                         | <ul> <li>Sporjin uredaj možda je zasucen od snimanja. Iskijučne zaštitu od pisanja za uređaj koji koristite.</li> <li>Za ugrađenu memoriju:<br/>Formatirajte ugrađenu memoriju.</li> </ul>                                                                                                    |
|                                                                                                    | Pri formatiranju ugrađene memorije ne zaboravite da će se izbrisati<br>sve slikovne datoteke dodate na nju.                                                                                                    |
| The Memory Stick is read only.                                                                                                    | • Umetnut je "Memory Stick-ROM". Za memorisanje slika koristite preporučeni "Memory Stick".                                                                                                    |

| Poruka o grešci                                       | Značenje/Rešenja                                                                                                    |
|-------------------------------------------------------|----------------------------------------------------------------------------------------------------|
| The Memory Stick is protected.                        | <ul> <li>Umetnut je zaštićeni "Memory Stick". Za editovanje i me-<br/>morisanje slika, upotrebite spoljni uređaj kako biste uklonili<br/>zaštitu.</li> </ul>                                                                                                    |
| Memory card format not supported.                     | <ul> <li>Za memorijsku karticu koristite digitalni fotoaparat ili<br/>drugi uređaj kako biste je formatirali.</li> <li>Upotrebite fotookvir za formatiranje unutrašnje memorije.</li> </ul> Napomena Formatiranjem memorijske kartice brišu se sve datoteke sa nje. |
| Cannot open the image.                                | <ul> <li>Fotookvir ne može prikazati ili otvoriti slikovnu datoteku<br/>čiji format ne podržava.</li> </ul>                                                                                                    |
| Incompatible USB device. Check device's USB settings. | <ul> <li>Spojite uređaj koji podržava mass storage standard. Ako USB<br/>podešenje vašeg uređaja nije ispravno, podesite opciju<br/>mass storage u postavkama USB uređaja.</li> </ul>                                                                               |

# ako se pojavi problem

Pre odnošenja fotookvira na popravku, pokušajte da primenite sledeće savete kako biste rešili problem. Ako problem postoji i dalje, obratite se prodavcu Sonyjevih uređaja ili ovlašćenom Sonyjevom servisu.

### Napajanje

| Simptom                             | Provera                                                                                                    | Uzrok/Rešenja                      |
|-------------------------------------|----------------------------------------------------------------------------------------------------|------------------------------------|
| Nije moguće uključiti<br>fotookvir. | <ul> <li>Da li je pravilno priključen<br/>kabl napajanja?</li> <li>Možda je ispražnjena ugrađena<br/>baterija?</li> </ul> | → Pravilno spojite mrežni adapter. |

### Prikaz slika

Ako je fotookvir uključen ali ne prikazuje slike ili se ne mogu podešavati postavke menija, proverite sledeće.

| Simptom                                              | Provera                                                                                                    | Uzrok/Rešenja                                                                                                    |
|------------------------------------------------------|----------------------------------------------------------------------------------------------------|----------------------------------------------------------------------------------------------------|
| Na ekranu se ne prika-<br>zuju slike.                | <ul> <li>Da li je memorijska kartica<br/>umetnuta pravilno, odnosno,<br/>da li je spoljni uređaj ispravno<br/>spojen?</li> </ul>                                                        | → Pravilno umetnite memorijsku karticu<br>(str. 12) ili pravilno spojite spoljni<br>uređaj (str. 41).                                                                                                    |
|                                                      | <ul> <li>Da li memorijska kartica<br/>sadrži slike memorisane<br/>digitalnim fotoaparatom ili<br/>drugim uređajem?</li> <li>Da li su na spoljni uređaj<br/>memorisane slike?</li> </ul> | <ul> <li>→ Umetnite memorijsku karticu ili spojite spoljni uređaj koji sadrži slike.</li> <li>→ Proverite formate datoteka koje ovaj fotookvir može prikazati. (Pogledajte "Tehničke podatke")</li> </ul> |
|                                                      | • Da li je format datoteke kom-<br>patibilan sa DCF standardom?                                                                                                    | ➔ Fotookvir možda neće moći prikazati<br>datoteku koja nije kompatibilna sa<br>DCF standardom, iako se ona može<br>prikazati na računaru.                                                                 |
| Slike se ne prikazuju<br>prema datumu sni-<br>manja. | <ul> <li>Da li su slike memorisane sa<br/>računara?</li> <li>Da li su slike bile editovane<br/>na računaru?</li> </ul>                                                                  | → Ako izmenite ili smestite slikovnu<br>datoteku na računar, datum datoteke<br>se menja. Slike se tada prikazuju<br>redosledom datuma izmene umesto<br>prema datumu snimanja.                             |

| Simptom                        | Provera                                                                                                    | Uzrok/Rešenja                                                                                                    |  |
|--------------------------------|----------------------------------------------------------------------------------------------------|----------------------------------------------------------------------------------------------------|--|
| Neke slike se ne<br>prikazuju. | <ul> <li>Da li su slike vidljive u inde-<br/>ksnom prikazu?</li> <li>Da li se pojavljuje donja ozna-<br/>ka u indeksnom prikazu?</li> </ul>   | <ul> <li>→ Ako je slika vidljiva u indeksnom prikazu ali nije moguć njen pojedinačni prikaz, slikovna datoteka je možda oštećena iako je njena sličica dobro prikazana.</li> <li>→ Fotookvir možda neće moći prikazati datoteku koja nije kompatibilna sa DCF standardom, iako se ona može prikazati na računaru.</li> <li>→ Ako je prikazana oznaka iz leve kolone, fotookvir možda ne podržava tu slikovnu datoteku jer je to, na primer, JPEG datoteka kreirana računarom. Takođe, fotookvir možda podržava tu</li> </ul> |  |
|                                | <ul> <li>Da li su slike kreirane<br/>aplikacijom na računaru?</li> <li>Da li se pojavljuje donja ozna-<br/>ka u indeksnom prikazu?</li> </ul> | <ul> <li>slikovnu datoteku, ali ne sadrži podatke o sličici. Odaberite oznaku i pritisnite ENTER za prelazak na prikaz pojedinačne slike. Ako se oznaka iz leve kolone prikaže ponovo, slika se ne može prikazati jer je fotookvir ne podržava.</li> <li>→ Ako je vidljiva oznaka iz leve kolone, fotookvir podržava tu datoteku, ali se</li> </ul>                                                                                                    |  |
|                                | 5                                                                                                    | podaci o sličici ili sama slika ne mogu<br>otvoriti. Odaberite oznaku i pritisnite<br>ENTER. Ako se oznaka iz leve kolone<br>prikaže ponovo, slika se ne može<br>prikazati na fotookviru.                                                                                                    |  |
|                                | <ul> <li>Da li unutrašnja memorija, me-<br/>morijska kartica ili spoljni ure-<br/>đaj sadrži više od 4999 slika?</li> </ul>                   | <ul> <li>Fotookvir može da reprodukuje, memori-<br/>še, izbriše ili drukčije koristi do 4999<br/>slikovnih datoteka.</li> </ul>                                                                                                    |  |
|                                | Da li ste preimenovali datoteku<br>računarom ili drugim uređajem?                                                                             | → Ako ste datoteku imenovali ili<br>preimenovali na računaru te njen<br>naziv sadrži i druge znakove uz<br>alfanumeričke, fotookvir možda neće<br>prikazivati tu sliku.                                                                                                    |  |
|                                | • Da li se na memorijskoj karti-<br>ci ili spoljnom uređaju nalazi<br>folder sa više od 8 nivoa<br>hijerarhije?                               | → Fotookvir ne može da prikaže slike<br>memorisane u folderu na većem nivou<br>od osmog.                                                                                                    |  |

| Simptom                                   | Provera                                                             | Uzrok/Rešenja                                                                                                    |
|-------------------------------------------|---------------------------------------------------------------------|----------------------------------------------------------------------------------------------------|
| Naziv datoteke nije<br>prikazan pravilno. | • Da li ste preimenovali datoteku<br>računarom ili drugim uređajem? | Ako ste datoteku imenovali ili<br>preimenovali na računaru te njen<br>naziv sadrži i druge znakove uz<br>alfanumeričke, fotookvir možda neće<br>taj naziv prikazivati pravilno. Takođe,<br>za datoteku napravljenu na računaru ili<br>drugom uređaju, fotookvir može pri-<br>kazati najviše 10 znakova od početka<br>naziva datoteke. |
|                                           |                                                                     | Moguć je prikaz samo alfanumeričkih znakova.                                                                                                    |

### Reprodukovanje video datoteke

| Simptom                                                          | Provera                                                                          | Uzrok/Rešenja                                                                                                    |
|------------------------------------------------------------------|----------------------------------------------------------------------------------|----------------------------------------------------------------------------------------------------|
| Video datoteka ne može<br>da se reprodukuje.                     | Da li se pojavljuje donja ozna-<br>ka u indeksnom ili pojedinač-<br>nom prikazu? | → Ako je prikazana oznaka sa leve<br>strane, fotookvir možda ne podržava<br>video datoteku. Za video datoteke<br>koje se ne mogu reprodukovati, pogle-<br>dajte "Reprodukovanje video datoteke"<br>(str. 20). |
| Pretraživanje reproduk-<br>cije unapred/unazad<br>nije dostupno. | _                                                                                | → Fotookvir možda neće podržati<br>pretraživanje reprodukcije nekih video<br>datoteka unapred/unazad.                                                                                                    |

### Memorisanje ili brisanje slika

| Simptom                        | Provera                                                                                                  | Uzrok/Rešenja                                                                                                  |  |
|--------------------------------|----------------------------------------------------------------------------------------------------|----------------------------------------------------------------------------------------------------|--|
| Ne možete memorisati<br>sliku. | • Da li je memorijska kartica zaštićena protiv snimanja?                                                 | ijska kartica<br>→ Isključite zaštitu i ponovo pokušajte<br>snimanje.                                          |  |
|                                | <ul> <li>Da li je zaštitni graničnik na<br/>memorijskoj kartici podešen<br/>u položaj [LOCK]?</li> </ul> | ➔ Pomerite zaštitni graničnik u položaj<br>u kojem je snimanje omogućeno.                                      |  |
|                                | • Da li je memorijska kartica puna?                                                                      | → Umetnite memorijsku karticu sa dovo-<br>ljno slobodnog prostora ili izbrišite<br>nepotrebne slike. (str. 30) |  |
|                                | • Da li je ugrađena memorija puna?                                                                       | → Izbrišite nepotrebne slike. (str. 30)                                                                        |  |

| Simptom                          | Provera                                                                                                    | Uzrok/Rešenja                                                                                                    |
|----------------------------------|----------------------------------------------------------------------------------------------------|----------------------------------------------------------------------------------------------------|
| Ne možete memorisati<br>sliku.   | <ul> <li>Da li ste slike sa računara me-<br/>morisali u ugrađenu memoriju<br/>bez kreiranja foldera u njoj?</li> </ul> | → Ako ne kreirate folder, moći ćete da me-<br>morišete samo do 512 slika. Osim toga,<br>broj slika koje se mogu smestiti može<br>biti i manji zavisno od daljine naziva<br>datoteke ili vrste znakova. Pri memori-<br>sanju slika sa računara u ugrađenu me-<br>moriju proverite da li ste kreirali folder<br>i memorisali slike u njega. |
| Ne možete izbrisati<br>sliku.    | <ul> <li>Da li je memorijska kartica<br/>zaštićena protiv snimanja?</li> </ul>                                         | → Na uređaju koji koristite za podešavanje<br>zaštite poništite zaštitu od snimanja i<br>ponovo pokušajte brisanje.                                                                                                    |
|                                  | <ul> <li>Da li je zaštitni graničnik na<br/>memorijskoj kartici podešen<br/>u položaj [LOCK]?</li> </ul>               | → Pomerite zaštitni graničnik u položaj<br>u kojem je snimanje omogućeno.                                                                                                    |
|                                  | • Da li koristite "Memory Stick-ROM"?                                                                                  | → Nije moguće brisati slike sa "Memory<br>Stick-ROM" kartice niti je formatirati.                                                                                                    |
|                                  | • Da li je slika zaštićena?                                                                                            | <ul> <li>→ Proverite podatke o slici u pojedinač-<br/>nom prikazu. (str. 19)</li> <li>→ Slika sa oznakom  podešena je na<br/>"Read Only". Ne možete je izbrisati<br/>pomoću fotookvira.</li> </ul>                                                                                                    |
| Slučajno ste izbrisali<br>sliku. |                                                                                                    | → Sliku nije moguće obnoviti kad se jednom izbriše.                                                                                                    |

### Fotookvir

| Simptom                                          | Provera | Uzrok/Rešenja                                                                                                    |  |
|--------------------------------------------------|---------|----------------------------------------------------------------------------------------------------|--|
| Ništa se ne događa pri<br>rukovanju fotookvirom. |         | <ul> <li>&gt; Isključite uređaj (str. 10) i ponovo ga<br/>uključite.</li> <li>&gt; Gurnite preklopku RESET tankim<br/>predmetom, na primer, vrhom hemijske<br/>olovke. (str. 7)</li> <li>Napomena</li> <li>Ako gurnete preklopku RESET za vreme rada<br/>fotoskvira, podaci u unutrašnjoj memoriji<br/>mogu se obrisati ili može doći do resetovanja<br/>postavki.</li> </ul> |  |

### Daljinski upravljač

| Simptom                                                        | Provera                                                                              | Uzrok/Rešenja                                                                                                    |
|----------------------------------------------------------------|--------------------------------------------------------------------------------------|----------------------------------------------------------------------------------------------------|
| Ništa se ne događa pri<br>rukovanju daljinskim<br>upravljačem. | <ul> <li>Da li je baterija pravilno ume-<br/>tnuta u daljinski upravljač?</li> </ul> | <ul> <li>→ Zamenite bateriju. (str. 9)</li> <li>→ Umetnite bateriju. (str. 9)</li> <li>→ Umetnite bateriju skladno polaritetu. (str. 9)</li> </ul>                                                                                                    |
|                                                                |                                                                                      | <ul> <li>→ Usmerite prednji kraj daljinskog<br/>upravljača prema pripadajućem senzoru<br/>na fotookviru. (str. 9)</li> <li>→ Otklonite sve predmete koji mogu da<br/>predstavljaju prepreku između<br/>daljinskog upravljača i senzora na<br/>fotookviru.</li> </ul> |
|                                                                | •Da li je umetnuta zaštitna folija?                                                  | ➔ Uklonite zaštitnu foliju. (str. 9)                                                                                                    |
|                                                                | •Da li je mrežni adapter pravilno<br>spojen?                                         | → Tipka <sup>(1)</sup> (pripravno stanje) na daljin-<br>skom upravljaču ne može se koristiti<br>kad se fotookvir napaja samo pomoću<br>ugrađene baterije. Upotrebite tipku<br><sup>(1)</sup> (pripravno stanje) na fotookviru.                                       |

### Ugrađena baterija

| Simptom                          | Provera                                      | Uzrok/Rešenja                                                                                                    |
|----------------------------------|----------------------------------------------|----------------------------------------------------------------------------------------------------|
| Ugrađena baterija se<br>ne puni. | Da li svetli indikator<br>pripravnog stanja? | → Ako unutrašnja temperatura fotookvira<br>poraste usled direktnog sunčevog<br>svetla i sl. punjenje baterije nije<br>moguće. U tom slučaju, indikator<br>pripravnog stanja ne svetli, ali to ne<br>predstavlja kvar fotookvira. |

### 0 memorijskim karticama

### "Memory Stick"

# Vrste "Memory Stick" kartica koje fotookvir može da koristi

S fotookvirom možete koristiti sledeće vrste "Memory Stick"<sup>\*1</sup> kartica:

| Vrste "Memory<br>Stick" kartica                        | Prikazivanje     | Brisanje/<br>Memorisanje |
|--------------------------------------------------------|------------------|--------------------------|
| "Memory Stick"*2<br>(nekompatibilan<br>sa "MagicGate") | OK               | OK                       |
| "Memory Stick"*2<br>(kompatibilan sa<br>"MagicGate")   | OK*5             | OK*5                     |
| "MagicGate<br>Memory Stick"*2                          | OK <sup>*5</sup> | OK*5                     |
| "Memory Stick<br>PRO" <sup>*2</sup>                    | OK <sup>*5</sup> | OK <sup>*5</sup>         |
| "Memory Stick<br>PRO-HG"*2                             | OK*5*6           | OK*5*6                   |
| "Memory Stick<br>Micro"*3 ("M2"*4)                     | OK <sup>*5</sup> | OK <sup>*5</sup>         |

- \*1 Fotookvir podržava FAT32. Fotookvir dokazano radi sa "Memory Stick" karticama kapaciteta 32 GB ili manje, koje su proizvod kompanije Sony Corporation. Međutim, ne garantujemo da će raditi sa svim "Memory Stick" medijima.
- \*2 Fotookvir je opremljen otvorom kompatibilnim sa medijem standardne i Duo veličine. Možete koristiti "Memory Stick" standardne veličine i "Memory Stick Duo" kompaktne veličine bez "Memory Stick Duo" adaptera.
- \*3 Kad koristite "Memory Stick Micro" sa ovim fotookvirom, uvek ga umetnite u M2 adapter.
- \*4 "M2" je skraćenica za "Memory Stick Micro". U ovom poglavlju, "M2" označava "Memory Stick Micro".
- \*5 Fotookvir ne podržava čitanje/snimanje podataka koje zahteva "MagicGate" zaštitu autorskog prava. "MagicGate" je opšti naziv za tehnologiju zaštite autorskih prava koju je razvila kompanija Sony te koristi proveru i šifriranje.
- \*6 Fotookvir ne podržava 8-bitni paralelni prenos podataka.

### Napomene o upotrebi

- Za najnovije informacije o vrstama "Memory Stick" kartica koje fotookvir podržava, pogledajte informacije o "Memory Stick" kompatibilnosti na Sony web stranici: http://www. memorystick.com/en/support/support.html (Odaberite područje u kojem koristite fotookvir i odaberite "Digital Photo Frame" na stranici područja.)
- Nemojte umetati više od jedne "Memory Stick" kartice istovremeno.
- Ako koristite karticu "Memory Stick Micro" sa ovim fotookvirom, uvek je umetnite u "M2" adapter.
- Ako umetnete "Memory Stick Micro" karticu u fotookvir bez "M2" adaptera, možda je nećete moći izvaditi.
- Ako umetnete "Memory Stick Micro" u "M2" adapter, te umetnete "M2" adapter u "Memory Stick Duo" adapter, fotookvir možda neće raditi pravilno.
- Kad formatirate "Memory Stick", koristite funkciju formatiranja na vašem digitalnom fotoaparatu. Ako formatirate "Memory Stick" računarom, slike se možda neće prikazivati pravilno.
- Formatiranjem kartice "Memory Stick" brišu se sve pa i zaštićene slike. Kako biste sprečili slučajno brisanje važnih podataka, proverite sadržaj "Memory Stick" kartice pre formatiranja.
- Ne možete snimati, editovati ili brisati podatke ako je zaštitni graničnik u položaju LOCK.
- Na mesto za nalepnicu nemojte stavljati ništa osim isporučene nalepnice. Kod postavljanja isporučene nalepnice, namestite je na pripadajuće mesto. Pazite da ne proviruje preko ivica kartice.

### SD memorijska kartica

Otvor za SD memorijsku karticu na fotookviru omogućuje vam upotrebu sledećih kartica:

- SD memorijska kartica<sup>\*1</sup>
- miniSD kartica, microSD kartica (Potreban je adapter.)\*2
- SDHC memorijska kartica<sup>\*3</sup>
- miniSDHC kartica, microSDHC kartica (Potreban je adapter.)\*2
- MMC standardna memorijska kartica\*4

Ne garantujemo da će sve vrste SD memorijskih kartica i MMC standardnih memorijskih kartica raditi pravilno.

- <sup>\*1</sup> Fotookvir je ispitan za funkcionisanje sa SD memorijskim karticama kapaciteta 2 GB ili manjeg.
- \*2 Neki adapteri sa karticom raspoloživi u prodaji imaju priključke na poledini. Ta vrsta adaptera možda neće raditi pravilno sa ovim fotookvirom.
- \*3 Fotookvir je ispitan za funkcionisanje sa SDHC memorijskim karticama kapaciteta 32 GB ili manjeg.
- \*4 Fotookvir je ispitan za funkcionisanje sa MMC standardnim memorijskim karticama kapaciteta 2 GB ili manjeg.

#### Napomene o upotrebi

- Fotookvir ne podržava čitanje/snimanje podataka koje zahteva zaštitu autorskog prava.
- SDXC memorijske kartice nisu podržane.

### Napomene o upotrebi memorijske kartice

- Pri upotrebi kartice, proverite da li je ispravno okrenuta u odnosu na otvor. Nepravilnim umetanjem možete oštetiti fotookvir.
- Kod umetanja memorijske kartice, ona će ući u otvor samo određenim delom, zato je ne pokušavajte gurati na silu jer tako možete oštetiti memorijsku karticu i/ili fotookvir.
- Nemojte vaditi karticu ili isključivati fotookvir dok fotookvir čita ili upisuje podatke, ili dok treperi indikator pristupa. U protivnom se podaci mogu izbrisati ili postati nečitljivi.
- Savetujemo vam da napravite sigurnosne kopije važnih podataka.
- Fotookvir možda neće moći prikazati podatke obrađene računarom.
- Kad prenosite ili smeštate karticu, stavite je u kutiju isporučenu sa njom.
- Nemojte dirati priključke kartice rukama ili metalnim predmetom.
- · Nemojte udarati, savijati ili bacati karticu.
- Nemojte rastavljati ili prepravljati karticu.
- Ne izlažite karticu vodi.
- Nemojte koristiti ili držati karticu na sledećim mestima:
  - Mestima na kojima nisu zadovoljeni potrebni radni uslovi, uključujući mesta poput vruće unutrašnjosti vozila parkiranog na suncu i/ili leti, na spoljnim mestima izloženim direktnom suncu, ili pored grejalice.
  - Vlažnim mestima ili mestima sa korozivnim sredstvima.
  - Mestima izloženim statičkom elektricitetu ili električnim smetnjama.

# Tehnički podaci

### Fotookvir

#### LCD ekran

LCD ploča 20,3 cm/8", TFT aktivna matrica Ukupan broj tačaka: 1 440 000 tačaka (800 × 3 (RGB) × 600) tačaka

#### Efektivna površina ekrana

Format slike 4:3 Površina LCD ekrana: 20 cm / 7,9" Ukupan broj tačaka: 1 398 897 tačaka (789 × 3 (RGB) × 591) tačaka

#### Trajanje osvetljenja LCD-a

20 000 sati (pre smanjenja svetline na pola intenziteta)

#### Ulazne/izlazne priključnice

USB priključnica (tipa mini B, Hi-Speed USB) USB priključnica (USB memorija) Otvori Otvor za "Memory Stick PRO" (Standard/ Duo)/SD memorijska kartica/MMC

#### Kompatibilni formati slikovnih datoteka

Fotografije: JPEG: DCF 2.0-kompatibilan, Exif 2.21-kompatibilan, JFIF\*1 TIFF: Exif 2.21-kompatibilan BMP: 1-, 4-, 8-, 16-, 24-, 32-bitni Windows format RAW (samo pregled\*2): SRF, SR2, ARW (2,2 ili niža verzija) (Neki formati slikovnih datoteka nisu kompatibilni.) Video zapisi: MotionJPEG\*3 Maksimalna rezolucija: 726 × 576 tačaka Format audio kompresije: Linear PCM, u-law, IMA-ADPCM Maksimalna brzina prenosa: 12 Mbps Maksimalan broj sličica u sekundi: 30 fps (640 × 480) / 25 fps (726 × 576)

Muzika: MP3\*3 Frekvencija uzorkovanja: 32/44,1/48 kHz Brzina prenosa: 32 kbps do 320 kbps

#### Maksimalan broj piksela koje ovaj fotookvir može prikazati

8000 (H) × 6000 (V) tačaka\*4

Sistem datoteka FAT12/16/32

#### Naziv slikovne datoteke

DCF format, 256 znakova unutar 8. hijerarhije

# Maksimalan broj datoteka koje ovaj fotookvir može da koristi

4999 datoteka za unutrašnju memoriju ili memorijsku karticu

#### Kapacitet ugrađene memorije\*5

2 GB

(Moguće je memorisati oko 4000 slika\*6.)

#### Napajanje

Priključnica DC IN, DC 12V

#### Potrošnja

Potrošnja sa maksimalnim opterećenjem: 16,5 W

normalan mod\*: 5,5 W

\* Uobičajeno korištenje je stanje uređaja u kojem je podešen slideshow prikaz slika na ugrađenoj memoriji sa standardnim podešenjima, bez umetanja memorijske kartice i bez spajanja dodatnih uređaja.

#### Radna temperatura

 $5 \ ^\circ C - 35 \ ^\circ C$ 

#### Dimenzije (širina/visina/dubina)

[S otvorenom nožicom] Približno 246 mm × 179 mm × 123,2 mm [Bez nožice] Približno 246 mm × 179 mm × 23 mm

#### Masa

Oko 742 g (bez AC adaptera)

#### Isporučeni pribor:

Digitalni fotookvir (1) Daljinski upravljač (1) Mrežni adapter (1) Poklopac nožice (1) Poklopac (1) (samo DPF-D830L) Uputstvo za upotrebu (ovaj priručnik) (1) CD-ROM (digitalni priručnik) (1) Garancija (1) (u nekim regijama garancija se ne isporučuje)

### AC adapter

#### Napajanje

∼ 100 V – 240 V, 50/60 Hz, 0,4 A

#### Nazivni izlazni napon

== 12 V, 1,5 A

#### Dimenzije (dubina/širina/visina)

Približno 64 mm × 50 mm × 30 mm (bez delova koji vire)

#### Masa

Oko 110 g

Za detalje pogledajte nalepnicu AC adaptera.

Dizajn i tehnički podaci podložni su promeni bez prethodne najave. Proizvođač ne preuzima odgovornost za eventualne štamparske greške.

- \*1 Baseline JPEG s 4:4:4, 4:2:2 ili 4:2:0 formatom
- $^{*2}$  RAW datoteke Sony  $\alpha$  fotoaparata se prikazuju kao sličice.
- \*3 Neke datoteke koje udovoljavaju spomenutim zahtevima možda se neće pravilno reprodukovati, zavisno od efikasnosti ili statusa korištene memorijske kartice ili spoljnog USB uređaja.
- \*4 Potrebno je 17 ili više bitova i vertikalno i horizontalno. Slika formata 20:1 ili većim možda se neće prikazivati pravilno. Čak i kad je format slike manji od 20:1, mogući su problemi sa sličicama, slideshowom ili u drugim slučajevima.\*
- \*5 Kod merenja kapaciteta medija, 1 GB odgovara 1 000 000 000 bajta, deo koji se koristi za upravljanje podacima i/ili za aplikativne datoteke. Kapacitet koji korisnik može da upotrebi iznosi približno 1,9 GB.
- \*6 Broj memorisanih slika je približan pri promeni veličine i importovanju slika. Pri promeni veličine i importovanju slika, one se automatski prebace na otprilike 2 000 000 piksela. To se razlikuje zavisno od objekta i uslova snimanja.

# OVLAŠĆENI SERVISI

# SRBIJA

Input Milentija Popovića 18 Beograd 011 2132 877, 311 9431

BG Elektronik Dragoslava Srejovića 1b Beograd 011 2086 666

ETC Electronic Ustanička 128b Beograd 011 3473 530, 2894 508

ETC Electronic Pere Velimirovića 8 Beograd 011 3510 424, 3591 243

SS Digit Kraljice Marije 29 Beograd 011 3223 674, 3370 369

**G.P. Electronic** Save Tekelije 23a Zrenjanin 023 526 115

MD Servis Centar Save Kovačevića 11a Niš

Niš 018 524 072

### JEC

Bul. Slobodana Jovanovića 28 Novi Sad 021 401 134

### Nanochip

Kireška 43b Subotica 024 554 558 Conto-T Servis Đoka Miraševića M3 Podgorica 020 620 980

**CRNA GORA** 

TV Video Centar Save Kovačevića 153 Podgorica 020 620 980

V.T. Centar Seljanovo bb Tivat-Kotor 032 674 422

#### **TV Digital Servis**

Šukrije Međedovića Bijelo Polje 050 431 399

Predstavništvo Sony Central and Southeast Europe Kft. Beograd

Omladinskih Brigada 88a 11 070 Novi Beograd Republika Srbija

Sony Info Centar +381 11 228 33 00 www.sony.rs support.rs@eu.sony.com

Podložno tehničkim i štamparskim greškama. Zadržano pravo na naknadne izmene bez najave. Štampano u Srbiji.